# Registry of Educational Personnel (REP)

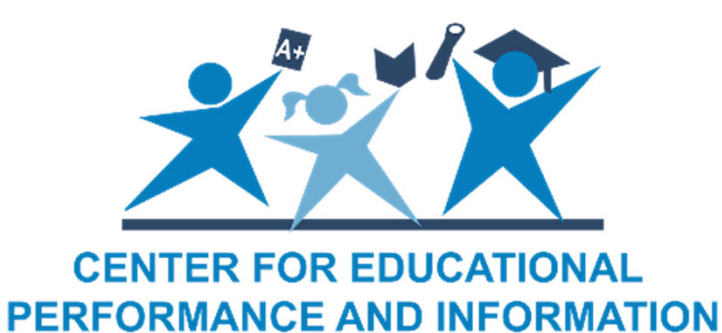

#### Robert Hovenkamp – Financial and Staffing Analyst

**REP Training Session** 

Spring 2022

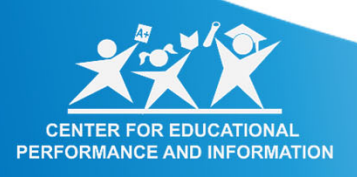

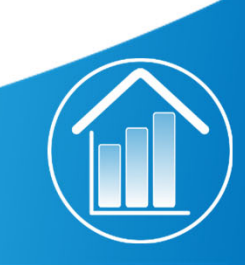

## Objectives

- Getting Started with CEPI
- REP Basics
- Overview of REP Changes
- REP and TSDL
- Educator Effectiveness
- Data Quality Overview
- REP Reports

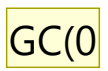

GC(0 Update after reviews Groom, Caitlin (CEPI), 2022-02-22T17:32:23.572

### **Contacting CEPI:**

- CEPI Customer Support:
  - Phone- 517-355-0505 x3
  - Email- <u>cepi@michigan.gov</u>
- Watch the CEPI Announcements closely
  - Pro Tip: CEPI Announcements are targeted to the users with content included in the message. If you are receiving the CEPI Announcement, there is something in there for you!
- <u>www.michigan.gov/cepi</u> updates

### **Getting Started with CEPI**

Application
 Resources
 CEPI Calendar

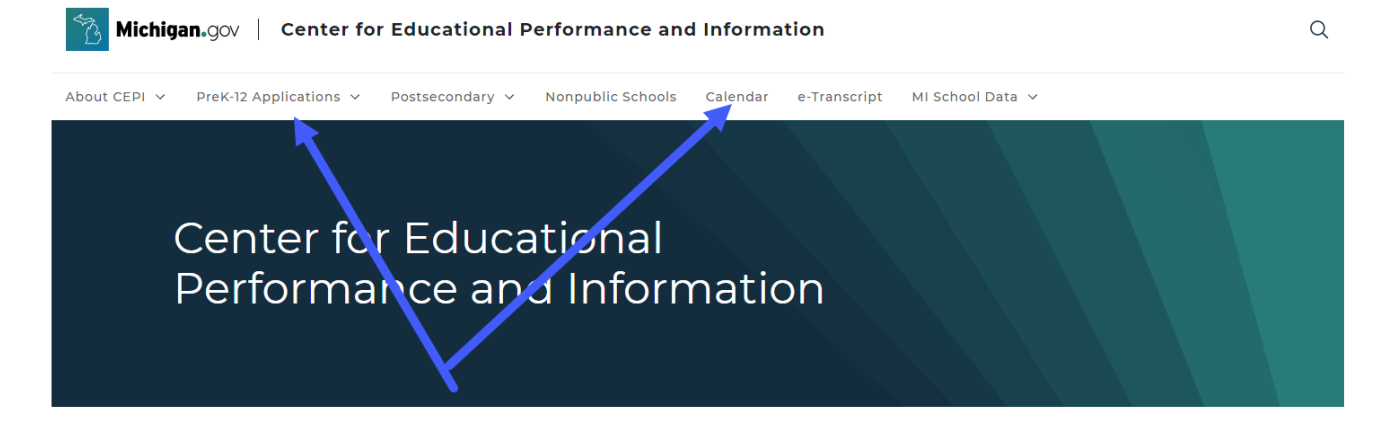

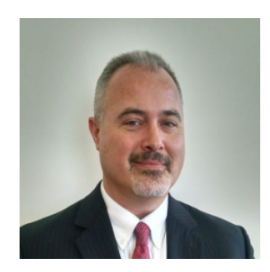

#### Welcome!

CEPI is proud to serve as the agency responsible for collecting, securely managing, and reporting education data in Michigan.

Whether you're a parent looking for the best fit for your child, a member of the education community seeking data to inform your practices, a policymaker or researcher evaluating our state's education policies, or simply a Michigan citizen seeking transparent and unbiased information on how our schools and students are performing, CEPI is eager to help with your information needs.

Tom Howell, Director Center for Educational Performance and Information

# What is the REP?

- Comprehensive database of all educational personnel in the State of Michigan
- Data are used to meet state and federal reporting requirements
- Data are used for the teacher certification audit after each submission

#### **REP Resources**

#### Registry of Educational Personnel

Data submitted by school districts via the REP are used to produce school personnel reports for the U.S. Department of Education and the state of Michigan. REP data are also provided to the Michigan Department of Education for MDE's teacher certification audit.

(Nonpublic schools submit their personnel data in the Nonpublic School Personnel Report.)

- CEPI District/ISD/PSA User Application Security Form
- Deadlines: REP data are due to CEPI on June 30 and the first business day in December.

See the CEPI Calendar Page for our master calendar of deadlines and collection dates.

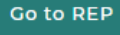

#### Hanuals

#### 😢 Help and Training

- Best Practices for REP and TSDL Reporting
- Calculating the Number of Core Academic Classes Taught
- MDE Office of Educator Excellence
- MDE Permits and Placement Guidance
- Michigan Online Educator Certification System
- MOECS Effectiveness Rating Training for Districts Webinar
- Professional Learning Resources
- REP Data Certification Video Tutorial
- REP FAQs
- REP Glossary
- REP New User Guide
- SCED V6 REP Crosswalk

+ Technical Material

#### **REP Resources**

#### 😣 Manuals

- Fall 2021 REP Data Field Descriptions
- EOY 2021 REP Data Field Descriptions
- Educator Effectiveness Appeals Process
- Personnel Search User Guide
- REP On Demand User Guide
- REP Report User Guide
- REP User Guide

#### + Help and Training

① Technical Material

#### Field 10: Breakdown of Field Placements

| Characteristic                             | Position<br>Number                                                                                                    |
|--------------------------------------------|----------------------------------------------------------------------------------------------------|
|                                            |                                                                                                    |
| School/Facility Number (NNNNN)             | 172-176                                                                                                    |
| Assignment (NNNAA, AANAA or NNNNN)         | 177-181                                                                                                    |
| Grade-Level/Educational Setting (Integer)  | 182-203                                                                                                    |
| FTE (N.NN)                                 | 204-207                                                                                                    |
| Wage (NNN.NN)                              | 208-213                                                                                                    |
| Accounting/Function Code                   | 214-216                                                                                                    |
| RESERVED- PAD WITH BLANK                   | 217                                                                                                    |
| RESERVED- PAD WITH BLANK                   | 218                                                                                                    |
| RESERVED- PAD WITH BLANK                   | 219                                                                                                    |
| RESERVED- PAD WITH BLANK                   | 220                                                                                                    |
| Number of Core Academic Classes Taught (N) | 221                                                                                                    |
|                                            | Characteristic<br>School/Facility Number (NNNN)<br>Assignment (NNNAA, AANAA or NNNNN)<br>Grade-Level/Educational Setting (Integer)<br>FTE (N.NN)<br>Wage (NNN.NN)<br>Accounting/Function Code<br>RESERVED- PAD WITH BLANK<br>RESERVED- PAD WITH BLANK<br>RESERVED- PAD WITH BLANK<br>RESERVED- PAD WITH BLANK<br>Number of Core Academic Classes Taught (N) |

#### **Fixed file format:**

All records in the personnel database submitted by districts must conform to the following ASCII record layout, i.e., files must have 751 characters in a fixed record length with data variables conforming to the following specifications:

#### **Personnel Information**

| Position Size<br>in in Fiel<br>Record Bytes |         | Field<br># | Field Name                                                                                                    | Data<br>Type/Specification |  |
|---------------------------------------------|---------|------------|----------------------------------------------------------------------------------------------------|----------------------------|--|
| 001-010                                     | 10      | 1          | Reserved                                                                                                    | Pad with Blanks            |  |
| 011-012                                     | 2       | 2          | Operating ISD/ESA Number                                                                                          | Character                  |  |
| 013-017                                     | 5       | 3          | Operating District Number                                                                                         | Character                  |  |
| 018-057                                     | 40      | 4          | Last Name                                                                                                    | Alpha                      |  |
| 058-097                                     | 40      | 5          | First Name                                                                                                    | Alpha                      |  |
| 098-137                                     | 40      | 6          | Middle Name                                                                                                    | Alpha                      |  |
| 138-146                                     | 9       | 7          | Social Security Number                                                                                            | Integer                    |  |
| 147-161                                     | 15      | 8          | Credential License Number                                                                                         | Alphanumeric               |  |
| 162-171                                     | 10      | 9          | Date of Hire                                                                                                    | Date, with slashes         |  |
| 172-621*                                    | 450 10* |            | School Assignment Data:<br>School, Assignment, Grade<br>or Educational Setting, FTE,<br>Wage, Accounting/Function | Character                  |  |
| Position<br>Number                          |         |            | Taught, reserved<br>characteristics                                                                               |                            |  |

#### When is REP data collected?

Fall Opens: September 1

Certification: First business day in December REP On-Demand Opens: late December and Early August

**Optional** data submission between official collection windows End of Year (EOY) Opens: April 1

**Certification:** Last business day in June

### EOY 2022 Updates

- Educator Effectiveness: Records reported in EOY REP with a Field 26: Date of Termination prior to 9/1 of the current school year will not require a Field 20: Educator Effectiveness Rating
  - If an educator provided instruction to students during the applicable school year, a Field 20: Educator Effectiveness evaluation must be completed and subsequent label reported

### **Review of Updates for Fall 2021**

- New Assignment Codes:
  - 000ME- Future Michigan Educator Program
  - 00592- Hospitality Administration/Management, General
  - 00577- Airline/Commercial/Professional Pilot and Flight Crew
- Retired Assignment Codes:
  - 000ZW- Facilitator of Instruction
- Increased focus on Vacancy reporting
- Primary HR Contact added to EEM
- Coming Soon: REP and MOECS system redesign, focused on integration across systems and streamlined processes, reduced burden and increased data transparency for users in both systems.

## **Focused DQ Reports**

- No Superintendent Reported
  - The Superintendent is indicated by reporting the Administrator Assignment Code Title and Function of 70x00: Chief Administrative Officer of District/ISD.
- No Building Level Principal Reported
  - The Principal is indicated by reporting the Administrator Assignment Code Function of 73x01: School Management (e.g. administrator, principals and others in management roles).
- Vacant Position Summary

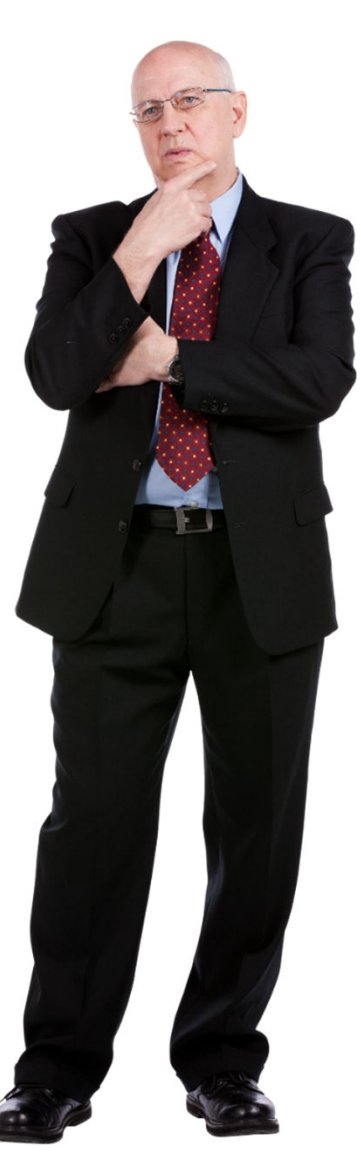

### **Reporting Issues**

- Vacant/Funded positions should be reported as a Funded Position Status of 1.
  - If position is filled during the REP collection window, the assignment can be reported with a Date of Hire, and Date of Termination within the same collection (i.e. late hires into the school year)
  - It is important to think of the vacancies as assignments, rather than individuals
- Contracted Staff who are regularly and continuously employed within the school district should be reported with accurate Assignment Code data for the position they are filling.
  - This includes Virtual TORs, if provided by the third-party virtual vendor
- Field 25: Employment status termination codes suggest an over reporting of "other"
  - Whenever possible use one of the more specific leave codes for employee departures
- <u>https://www.michigan.gov/documents/mde/REP\_Reporting\_Memo\_702525\_7.pdf</u>

# Who Must be Reported?

- MCL <u>380.1230e</u>:
  - Required to report all individuals who are employed by a school district, ISD, PSA or nonpublic school assigned to a regular and continuous contract
  - Includes all school property (i.e. school bus, food service, classroom, administrative services, etc.)
  - Includes educators provided by third party vendor (virtual educators)
  - Includes Student Teacher Interns (00STU)
    - Pre-service teachers in their last placement prior to certification

### Who is NOT Reported in the REP?

Individuals that work on an intermittent or sporadic basis

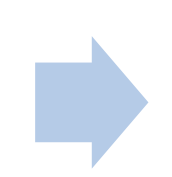

#### May include:

- The local furnace repair man who comes every year
- The DJ that hosts every school dance/party that plays all the kids favorite jams
- The band booster parent who coordinates all fundraising events for the school band

## **Updating Records**

#### Icon Legend

- V
- Personnel record updated for the submission cycle.
- Personnel record updated with errors for the submission cycle.
- Personnel record not updated for the submission cycle.

- All records start with the red "not updated" status
  - Records terminated in the previous collection will not be pulled into the next collection
- Throughout the collection, records may be saved with errors\*
  - For example, if adding a new hire in January, you should not have a value for Field 20: Educator Effectiveness, this may be left blank, and will save with an error
- All records must be updated and error-free for certification to become available

\*some exceptions apply

# **Fatal Errors**

- Not all data with errors can be saved, if Fatal Errors exist, the record will **not** be saved/updated
- The fields that will result in Fatal Errors are the fields required for Assessment and Michigan State Police to be able to utilize the data
- Records that contain Fatal Errors will remain in the red "X" status

Field 27: PIC Field 5: Last Name Field 4: First Name Field 6: Middle Name Field 13: Date of Birth Field 14: Gender Field 7: Social Security Number Field 8: Credential License Number Field 25: Employment Status Field 9: Date of Hire Field 26: Date of Termination (if applicable) Field 10 Characteristics: School Code and Assignment

#### **Bulk File Submission-Fatal Error Report**

- If Fatal Errors are present in your bulk file, the records will not be updated in your Personnel Master
- Click the Date/Time stamp for the file you are reviewing
- If a fatal error is present on a record, that record is not updated
- Any records not containing fatal errors, will be updated in the Personnel Submitted roster

| Cantar                                                                                                    | for Educational Pe                                                                                                    | nioma                                      | nce & Info                                      | mation 👌                                                            | 🙆 Mich                                          | ganlgov                                            |  |  |
|----------------------------------------------------------------------------------------------------|----------------------------------------------------------------------------------------------------|--------------------------------------------|-------------------------------------------------|---------------------------------------------------------------------|-------------------------------------------------|----------------------------------------------------|--|--|
| ichigan.gov Home                                                                                                    | CEPI Home                                                                                                    | <u>Main Menu</u>                           | FAQ   User's                                    | Guide   Teacher Verif                                               | fication   Conta                                | ict CEPI   Logoul                                  |  |  |
| REP   Bulk File Status                                                                                                    |                                                                                                    |                                            |                                                 |                                                                     |                                                 |                                                    |  |  |
| File Status                                                                                                    | View Your Bulk                                                                                                    | Upload                                     | File                                            |                                                                     |                                                 |                                                    |  |  |
| <ul> <li>Queued means that your<br/>file has been received and<br/>is awaiting processing.</li> </ul>                              | The table below lis<br>REP Bulk Submiss<br>finished processing                                                                                                    | ts the date<br>ion. It also<br>g, the date | es and times<br>o lists the sta<br>e and time w | that your district h<br>atus of each of thos<br>ill become an activ | ias uploadeo<br>se files. Afte<br>e hyperlink ( | d a file via the<br>r the file has<br>(blue text). |  |  |
| <ul> <li>Processing means that<br/>your file is currently being<br/>processed.</li> <li>Completed means that</li> </ul>            | 1. Click on the<br>available for                                                                                                    | hyperlink                                  | to retrieve y                                   | our REP Error Rep                                                   | port. Two op                                    | tions are                                          |  |  |
| your file has been<br>processed and you can<br>review your file status<br>report by clicking on the<br>date and firms the file was | <ul> <li>Choose "Open" to view the file in your default application for reading text files (e.g., Notepad).</li> <li>Choose "Save" to save the text file to your hard drive.</li> </ul>                                                                                                    |                                            |                                                 |                                                                     |                                                 |                                                    |  |  |
| uploaded.<br>Example of a Queued or<br>Processing file:<br>6/17/2006 2:30 PM                                                       | <ol> <li>If your report lists records with errors, correct your source file and re-upload.</li> <li>If the report for your batch is error-free, you will see the following message:<br/>"NO ERRORS FOUND. All records submitted in this file have been<br/>successfully processed and saved. YOUR REP SUBMISSION IS NOT<br/>COMPLETE until your review your "Personnal Submitted Penert i"</li> </ol> |                                            |                                                 |                                                                     |                                                 |                                                    |  |  |
| Example of a Completed file:<br>6/17/2006 2:30 PM                                                                                  | 4. Access your<br>records (nev                                                                                                    | Personn<br>w and pre                       | el Submitted<br>vicasly subn                    | from the REP Mai<br>nitted) have been u                             | in Menu and<br>pdated.                          | verify that all                                    |  |  |
| Filter Results                                                                                                    | Date Uploaded                                                                                                    | District                                   | MILogin<br>Account                              | Uploaded By                                                         | File Size                                       | Download                                           |  |  |
| Search for uploaded files using the<br>criteria below:                                                                             | 10/7/2020 12:44:21<br>PM                                                                                                    | 45010                                      |                                                 | and Solder                                                          | 135931                                          | Completed                                          |  |  |
| District: 45010 GO                                                                                                    | 10/7/2020 9:52:29<br>AM                                                                                                    | 45010                                      |                                                 |                                                                     | 123915                                          | Completed                                          |  |  |
| MILoginId: GO                                                                                                    | 10/7/2020 9:23:28<br>AM                                                                                                    | 45010                                      |                                                 |                                                                     | 123915                                          | Completed                                          |  |  |

--- Beginning of Results ---

#### Fatal Error:

[Validation Failed] The social security number submitted does not match the social security number for the credential submitted.

[Field 8] The Credential License Number that was submitted is expired or is not valid

---Number of Fatal Errors Found in Record: 1

---Number of Errors Found in Record: 1

---Number of Warnings Found in Record: 0

#### **Error Details on Personnel Submitted Page**

When submitting a record online, you will see Fatal Errors, Errors and Warnings on the submission screen

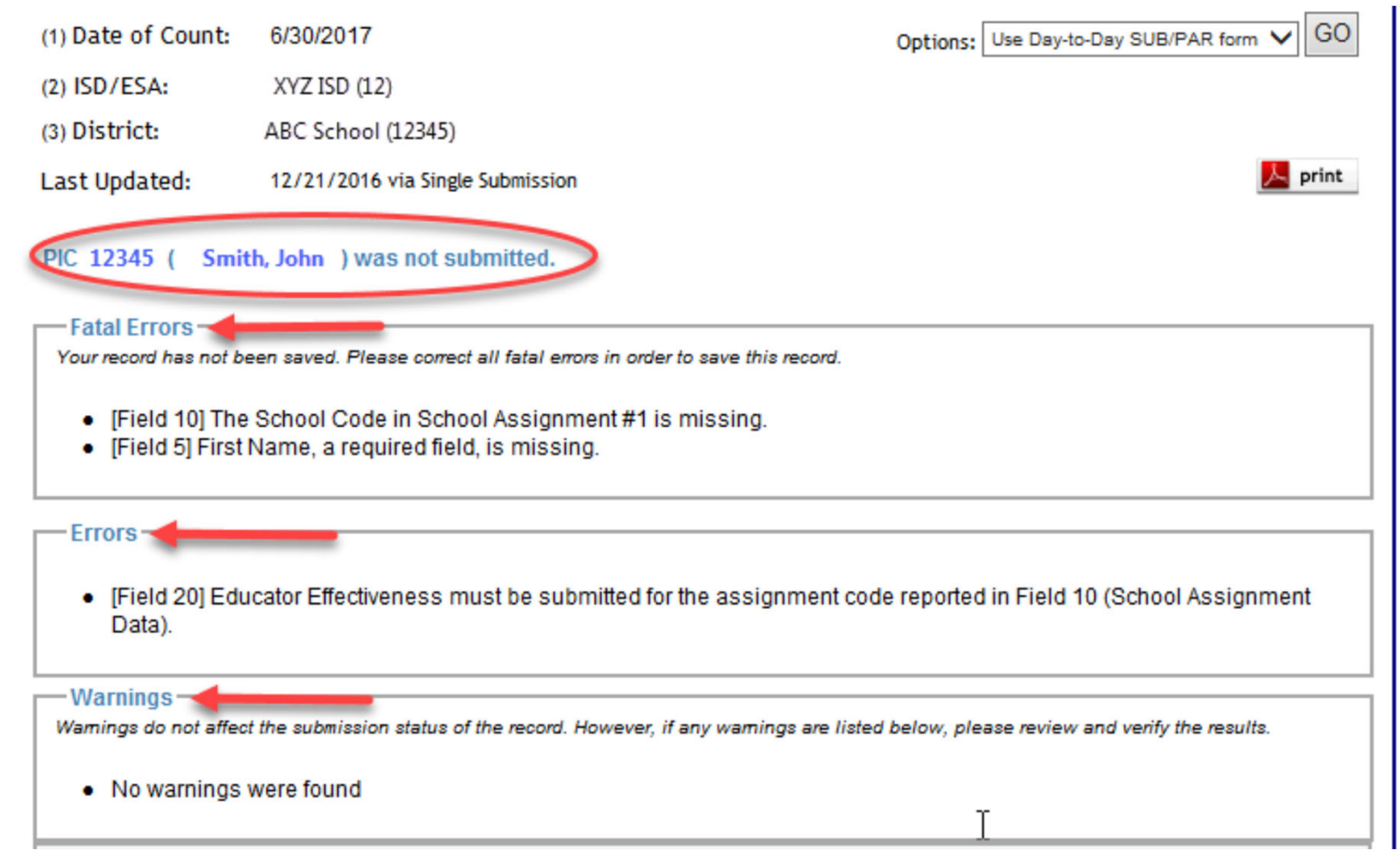

### How to Certify REP Data

- Certification is available from the main REP page within the application for 1 month approaching the REP submission deadline
  - Nov. 1- Dec. 1
  - May 30- June 30

#### Welcome to the Registry of Educational Personr

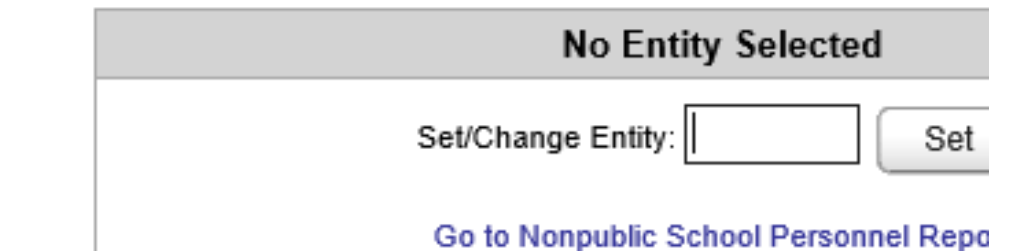

#### **Data Submission**

To submit and update personnel data, select from the following

- Online Single Submission
- Bulk Upload File Submission
- Bulk File Submission Status
- Personnel Submitted

#### **Data Certification**

To certify data, select the following function:

Data Certification

#### **Personnel Search**

To search for a PIC or to request a new PIC, select the followir

Personnel Search

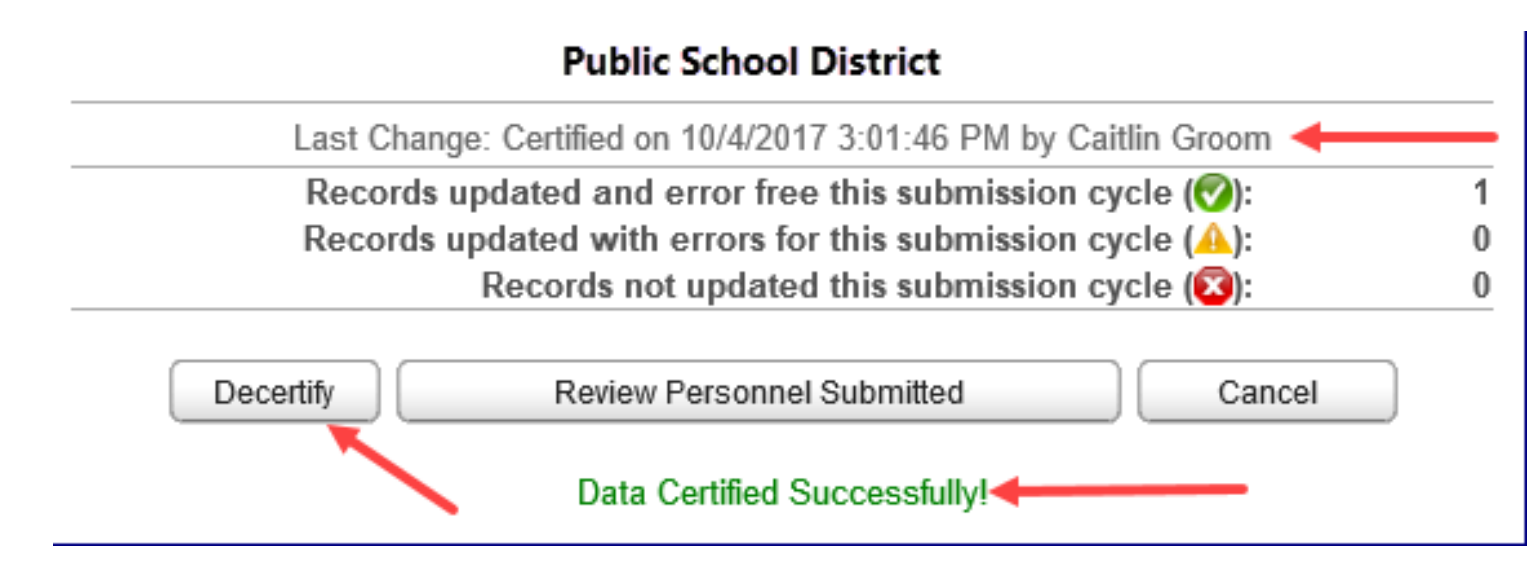

- After you click the "Certify" button, you will see changes on the page:
  - Successful certification message
  - Last Change will denote when and what the last certification status was
  - The certify button will become a "decertify" button
- Your submission will become Read Only and no changes may be made until the collection has been decertified.

### **Questions?**

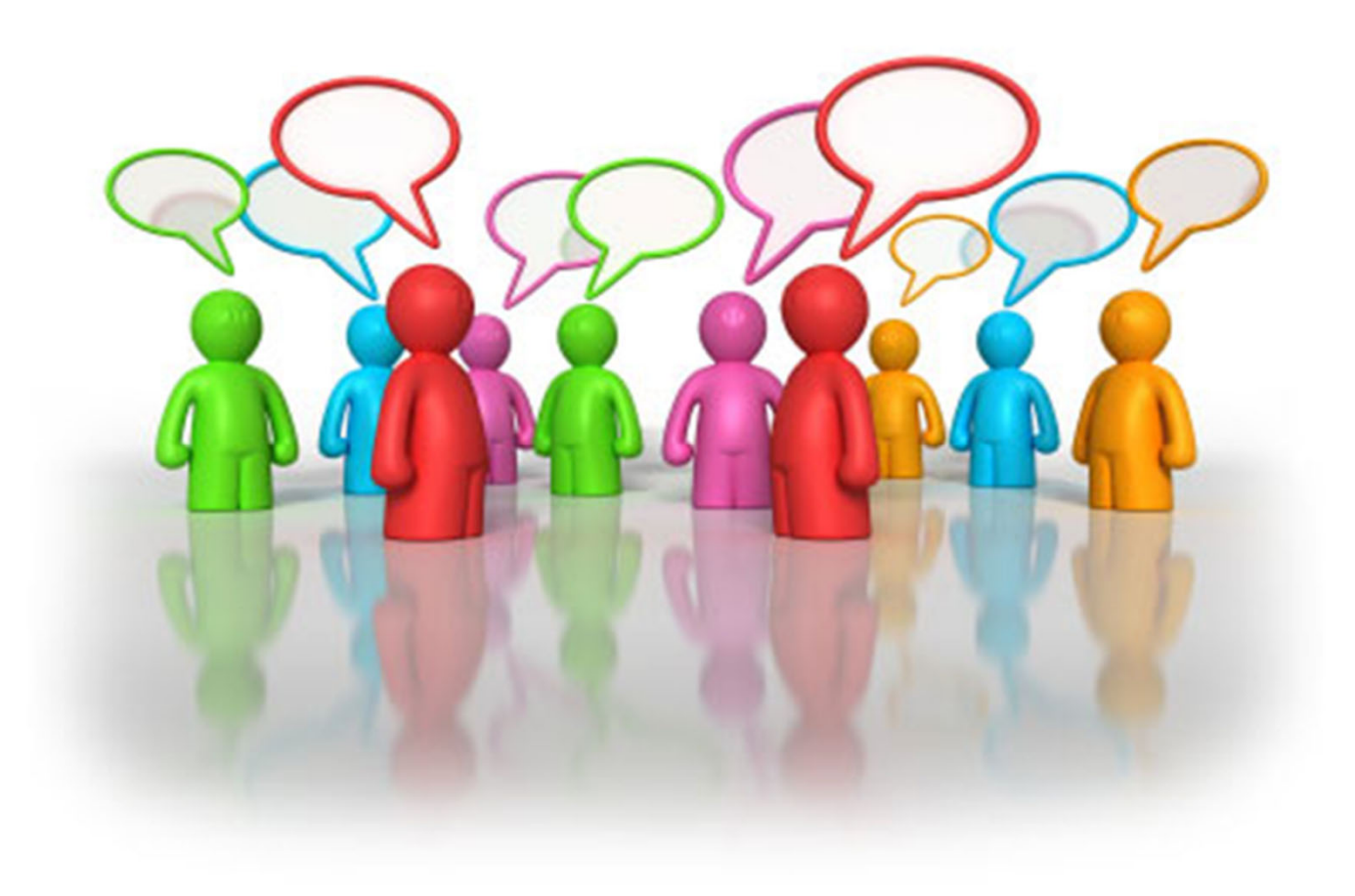

### **Teacher Student Data Link (TSDL)**

- Connects students with teachers
- General TSDL: ALL students must be reported with full course roster in TSDL
  - All actively enrolled students with or without FTE
  - Includes Grade 14- Special Ed Transition
  - May include Grade 30
- Migrant TSDL: Migrant students within 10 days of entering/exiting
  - Do not duplicate in General TSDL

# How does the TSDL Affect Me?

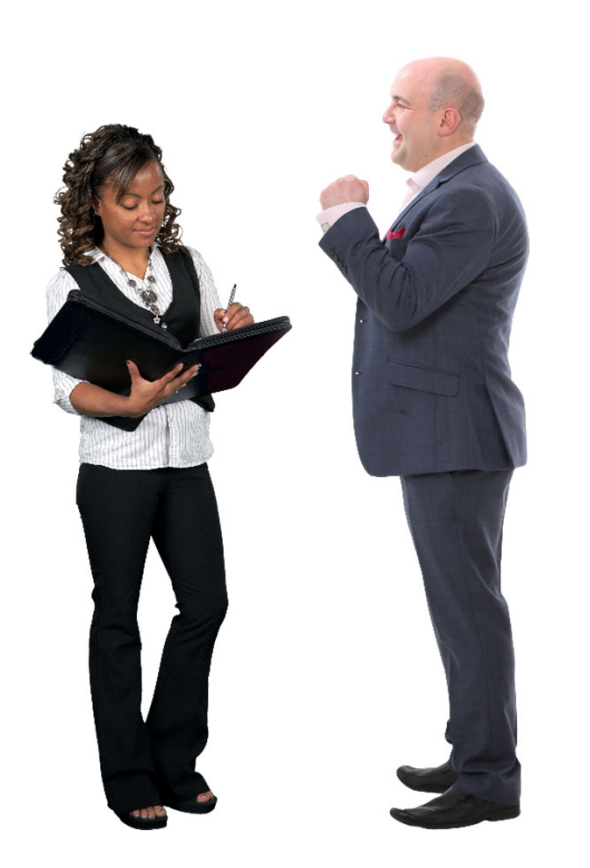

- District data TEAM
  - Includes REP and MSDS users
- A TOR PIC on every Course Record
  - $\,\circ\,$  No PIC on Dual Enrollment/College Credit
- Accurate REP Assignment data critical for alignment
- Data Quality checks for TSDL will include REP data
  - This ensures that teachers are correctly connected between systems

### **TSDL Student Course Component**

| Submitting Entity:    | Haslett Public Schools (33060)              |
|-----------------------|---------------------------------------------|
| Collection:           | Migrant Teacher Student Data Link 2019-2020 |
| PEPE District:        | Haslett Public Schools (33060)              |
| PEPE Building:        | Haslett Middle School (01604)               |
| *Last Name:           | Groom                                       |
| Last Name Suffix:     |                                             |
| Middle Name:          |                                             |
| *First Name:          |                                             |
| *Date of Birth:       |                                             |
| *Gender:              | F - Female V                                |
| Multiple Birth Order: | 0                                           |
| *UIC:                 |                                             |
|                       |                                             |
| Submit Cancel         | Select Component V Add Component            |
|                       |                                             |
| School Demographics   | Student Course                              |
| *SubjectAreaCode:     | 02-Mathematics $\lor$                       |
| CourseldentifierCode: | 008                                         |
| *LocalCourseld:       | ADVAlg1                                     |
| *LocalCourseTitle:    | Algebra 1                                   |
| CourseSectionID:      |                                             |
| MSIXCourseSectionID:  | Please Select                               |
| *CourseType:          | 01-Regular V                                |
| Eligible64bCourse:    | Select Yes/No 🗸                             |
| AcademicYear:         | 2019-2020-SY2019-2020 V                     |
| CreditsGranted:       |                                             |
| CourseGrade:          |                                             |
| *CompletionStatus:    | CP-Completed/Passed V                       |
| MSIXClockHours:       |                                             |
| College Credit:       |                                             |
| PIC:                  | + 752123                                    |
| Virtual Method:       | Please Select V                             |
| Mentor PIC:           | *                                           |
| -                     |                                             |

### **Pupil Accounting Manual**

#### • Teacher of Record:

- The teacher of record is an instructor who is responsible for providing instruction, determining instructional methods for each pupil, diagnosing learning needs, assessing pupil learning, prescribing intervention strategies, reporting outcomes, and evaluating the effects of instruction and support strategies. As Section 1231 of the Revised School Code (MCL 380.1231) applies, the teacher of record shall be employed by the district.
- Assignment Code: Content specific (000AX-00599)

#### • Mentor:

- A professional employee of the district, who monitors the pupil's progress, ensures the pupil has access to needed technology, is available for assistance, and ensures access to the teacher of record. A mentor may also serve as the teacher of record if the mentor meets the definition of a teacher of record.
- Assignment Code: 00379- Virtual Mentor
- MDE Permits and Placement (michigan.gov)

### Instructional Staff and Educators

- <u>Public Act 165 of 2020</u> amended the definition of "class" to include grade level and content endorsements:
  - Appropriately placed educator must be assigned as the TOR for each course claimed for FTE credit
  - TOR must be reported with the content specific assignment code in REP collection for each district claiming student FTE for the courses.
- Virtual courses may require Virtual Mentor
- The June 10 Michigan Department of Education Memo details requirements and FAQs.

### **Teacher of Record**

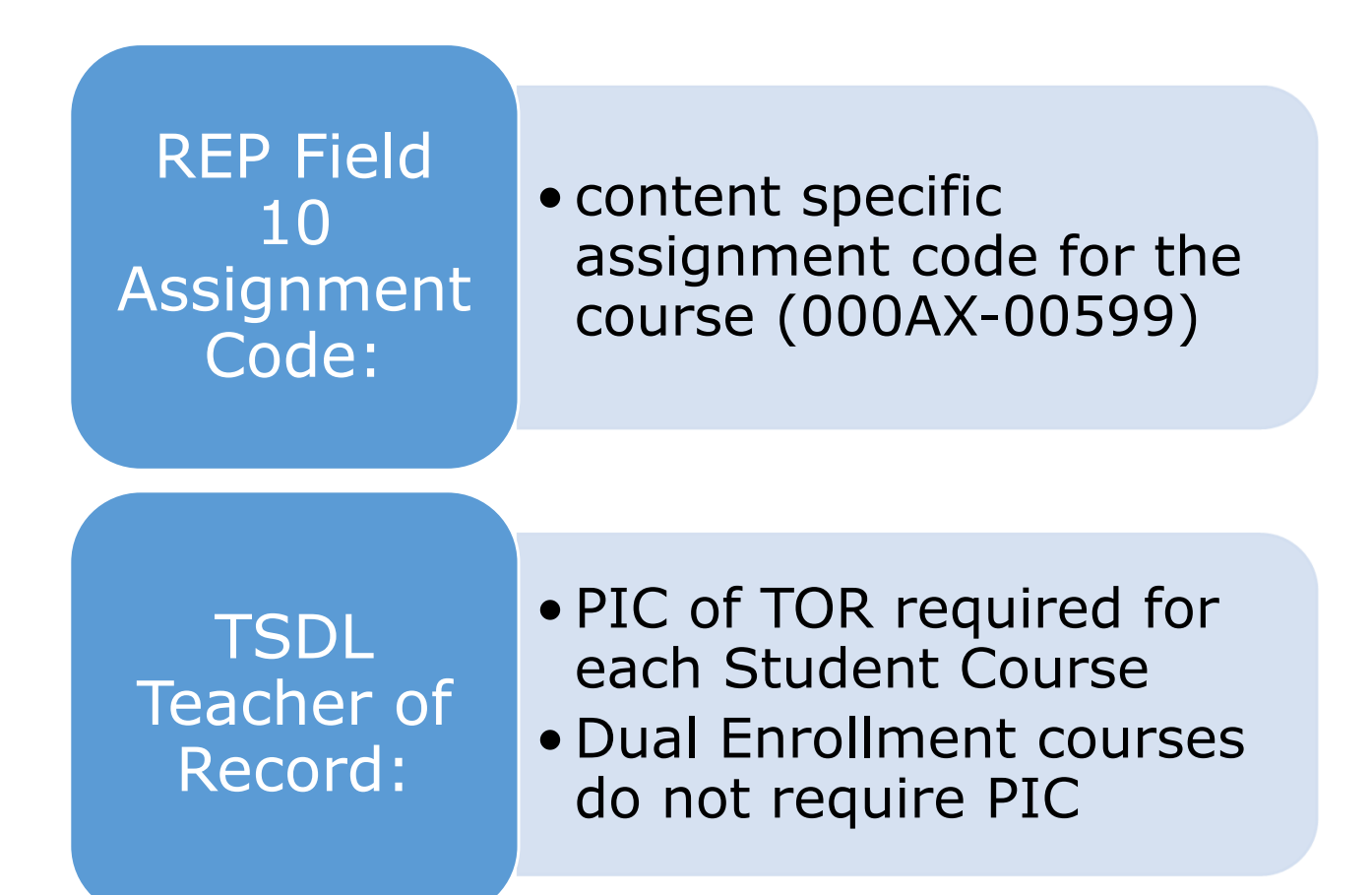

### **Substitute Teacher Reporting**

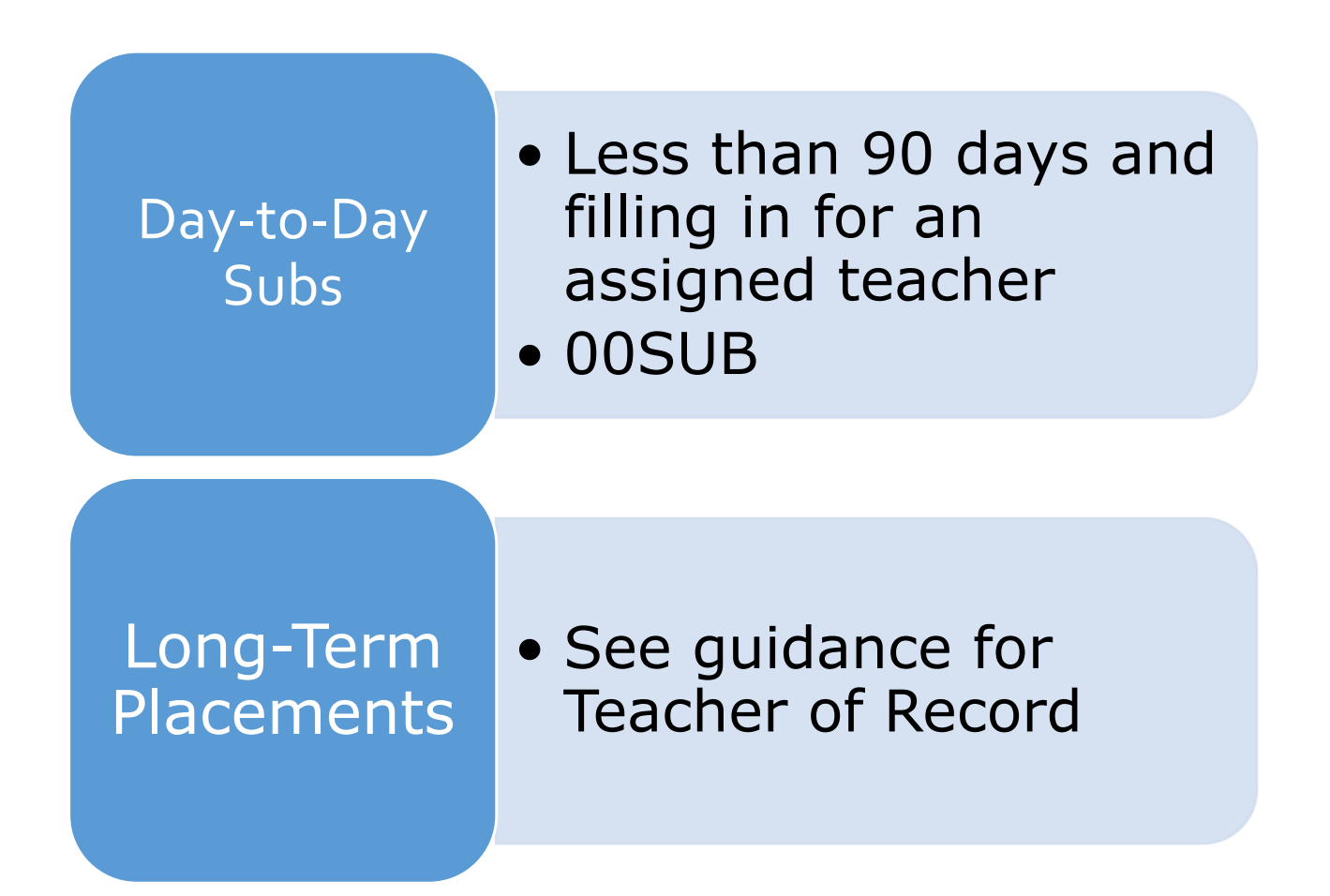

#### **Tips for Success- Fall REP Submission**

- Utilize Crosswalk locally for each term/semester
- Review Fall REP data for assignment accuracy
  - Recommended Report: Detailed Assignment Code Summary Report
- Ensure all **new staff** have been appropriately entered
  - Recommended Report: New, Existing, Terminated Staff Report
- Ensure leave codes are appropriately updated
- Ensure all **contracted staff** are included in your report

## **Tips for Success- EOY Reporting**

- Submit TSDL data early in the reporting window
  - Recommended Report: TSDL Student Roster report for comparison to REP submission
- Submit EOY REP data early in the reporting window
  - Recommended Report: Detailed Assignment Code Summary review for accuracy of assignment codes and full staff reporting
  - Ensure all classes the teacher was acting as TOR for are reported
- Review and share <u>TSDL and REP Best Practices</u> (michigan.gov)
- Keep an eye on CEPI announcements for additional resources

### **Pro-Tip: Start Early!**

- Complete and review the REP Crosswalk prior to the Fall REP submission will create better alignment without effort at TSDL submission
- Alignment review can be completed prior to TSDL submission to avoid issues
- Take advantage of ALL DQ cycles to avoid reopens

| 0                | 🕐 Sensitivity: 🔳 Internal Data (Standard State Data) 💉                 |                         |                                 |                        |                          |                                                                                                    |                         |                   |                         |                   |  |  |
|------------------|------------------------------------------------------------------------|-------------------------|---------------------------------|------------------------|--------------------------|----------------------------------------------------------------------------------------------------|-------------------------|-------------------|-------------------------|-------------------|--|--|
| 1                | A                                                                      | В                       | С                               | D                      | E                        | F                                                                                                    | G                       | Н                 | 1                       | J                 |  |  |
| 1<br>2<br>3<br>4 | REP Assignment Code to SCED Course Code Cro<br>2 2019-2020 School Year |                         | sswalk                          |                        |                          |                                                                                                    |                         |                   |                         |                   |  |  |
| 5                | SCED                                                                   | SCED<br>Subject<br>Code | SCED Subject Description        | SCED<br>Course<br>Code | SCED Course Title        | SCED Description                                                                                                    | REP<br>Assign<br>Code 1 | REP Assign Desc 1 | REP<br>Assign<br>Code 2 | REP Assign Desc 2 |  |  |
| 14               | 01009                                                                  | 01                      | English language and literature | 009                    | Language Arts Laboratory | Language Arts Laboratory courses provide instruction in basic language<br>skills, integrating reading, writing, speaking, and listening, while placing<br>great emphasis on the progress of individual students. Course content<br>depends upon students' abilities and may include vocabulary building,<br>improving spelling and grammar, developing writing and composition<br>skills, reading silently or aloud, and improving listening and comprehension<br>abilities. | 000BA                   | English           | 000BX                   | Language Arts     |  |  |

### **Example of Alignment**

- A student is taking Environmental Science at the high school
- The teacher instructs 4 classes of Environmental Science and 1 class of Energy and the Environment
- Use the REP Crosswalk to determine the appropriate SCED and Assignment

### **Example: Crosswalk**

| SCED  | SCED<br>Subject<br>Code | SCED Subject Description   | SCED<br>Course<br>Code | SCED Course Title        | SCED Description                                                                                                    | REP<br>Assign<br>Code 1 | REP Assign Desc 1 |
|-------|-------------------------|----------------------------|------------------------|--------------------------|----------------------------------------------------------------------------------------------------|-------------------------|-------------------|
|       |                         |                            |                        |                          | Environmental Science courses examine the mutual relationships between organisms and their environment. In studying the interrelationships     |                         |                   |
| 03003 | 03                      | Life and Physical Sciences | 003                    | Environmental Science    | among plants, animals, and humans, these courses usually cover the following subjects: photosynthesis, recycling and regeneration,             | 000DA                   | Biology           |
|       |                         |                            |                        |                          | ecosystems, population and growth studies, pollution, and conservation of natural resources.                                                   |                         |                   |
|       |                         |                            |                        |                          | Energy and the Environment courses expose students to the scientific principles associated with energy transformation, collection, extraction, |                         |                   |
| 03012 | 03                      | Life and Physical Sciences | 012                    | Energy and the Environme | transmission and storage. Course content may emphasize energy's significance in society and the effects of its use on the environment.         | 000DX                   | Science           |
|       |                         |                            |                        |                          | Topics may include the distribution, availability, patterns of use, and environmental impacts of energy resources.                             |                         |                   |

### **Example: REP Assignment**

#### PIC: 1234

| School Assignment Data                                                                                                    | Add Assignment: Full V ADD                                                                        |
|----------------------------------------------------------------------------------------------------|---------------------------------------------------------------------------------------------------|
| (10) School Assignment #1 (Remove)                                                                                                    |                                                                                                   |
| School Code:       Grade Assignment:         06207        DK       K       1       2       3       4       5         6       7       8       9       10       11       12       2  | FTE:       Hourly Wage:       Function Code:       Classes Taught:         0.80       113       4 |
| Assignment: Educational Setting:                                                                                                    | ~                                                                                                 |
| (10) School Assignment #2 (Remove)                                                                                                    |                                                                                                   |
| School Code:       Grade Assignment:         06207        DK       K       1       2       3       4       5         6       7       8       9       10       11       12       12 | FTE:       Hourly Wage:       Function Code:       Classes Taught:         0.20       113       1 |
| Assignment: Educational Setting:                                                                                                    | ~                                                                                                 |

#### **Example: Student Course**

| *SubjectAreaCode:@            | 03-Life and Physical Sciences |
|-------------------------------|-------------------------------|
| CourseldentifierCode:         | 003                           |
| *LocalCourseld:               | 1203                          |
| *LocalCourseTitle:            | EnviroBio                     |
| CourseSectionID:              | 003                           |
| MSIXCourseSectionID:          | 01-Full Year                  |
| *CourseType:                  | 01-Regular 🗸                  |
| Course Funding<br>Program:    | Please Select                 |
| AcademicYear:                 | 2020-2021-SY2020-2021 🗸       |
| CreditsGranted:               | 1                             |
| CourseGrade:                  | 4.0                           |
| *CompletionStatus:            | CP-Completed/Passed           |
| MSIXClockHours:               |                               |
| College Credit:               |                               |
| Teacher of Record<br>PIC:     | + 1234                        |
| Virtual Method:               | NV-Not Virtual 🗸              |
| Virtual Course<br>Mentor PIC: | +                             |

# **TSDL/REP Data Quality Alerts**

- This teacher was reported in TSDL with a Subject Code that does not align with any of the Assignment Codes they were reported with in REP
- 2. This teacher was reported in TSDL with a Course Code that does not align with any of the Assignment Codes they were reported with in REP
- 3. Teacher Only reported as on Loan/Leave
- 4. Teacher Terminated prior to the start of school year
- 5. TOR in TSDL, not a teacher in REP
- 6. Mentor in REP, not a Mentor in TSDL
- 7. Mentor in TSDL, not a Mentor in REP

### **Questions?**

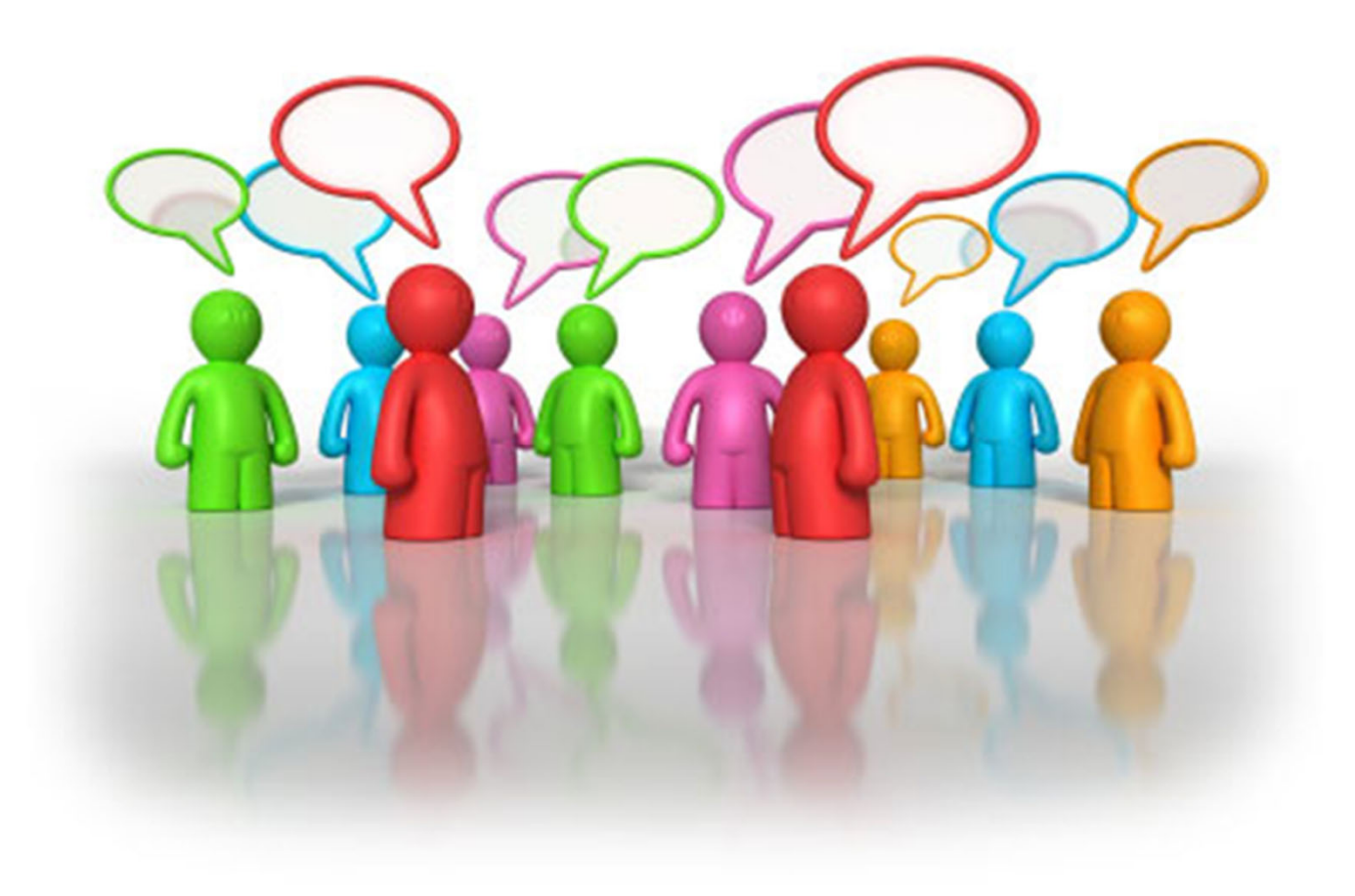

### **Educator Effectiveness**

- Reported in EOY REP Collections
- Required for Instructional Employees, some Administrators
- All other employees may optionally have EE ratings submitted
- Select from the values:
  - Highly Effective
  - Effective
  - Minimally Effective
  - o Ineffective
- Highly Effective Evaluation Exemption
  - Individuals who have been reported as Highly Effective for three consecutive EOY evaluations may be evaluated biennially.
  - For the years that an evaluation is not completed, the exemption code is used
  - The individual must be rated Highly Effective in the biennial eval to stay eligible

#### **Assignment Codes Matter**

- During the EOY collections be sure to review Assignment Codes reported
- Review:
  - Educator
     Effectiveness
     Summary report
  - Detailed Assignment Code Summary Report
  - Download REP Data File

| Detailed Assignment Code Summary              | E                    | OY 2019      |
|-----------------------------------------------|----------------------|--------------|
| Haslett Public Schools (33060)                | Total<br>Assignments | Total<br>FTE |
| ⊞ Central Administrative Unit (00000)         | 439                  | 56.47        |
| ⊟ Haslett High School (06207)                 | 107                  | 66.04        |
| General Education Core Academic Subject Areas | 51                   | 30.91        |
| ⊞ 000BA - English                             | 10                   | 6.23         |
| 000CC - History                               | 3                    | 2.80         |
| E 000DA - Biology                             | 3                    | 2.20         |
| 000DC - Chemistry                             | 2                    | 1.80         |
| 000DE - Physics                               | 1                    | 0.60         |
| 000DH - Geology - Earth Science               | 1                    | 0.40         |
| 000DI - Integrated Science                    | 2                    | 0.02         |
| 000DP - Physical Science                      | 2                    | 0.80         |
| 000EX - Mathematics                           | 8                    | 6.21         |
| ⊞ 000FA - French                              | 2                    | 1.20         |
| ⊞ 000FF - Spanish                             | 4                    | 3.01         |
| 000JX - Music Education                       | 5                    | 1.21         |
| 000LX - Visual Art                            | 3                    | 1.61         |
| ⊞ 000RX - Social Studies                      | 5                    | 2.82         |
| Special Education Core Academic Subject Areas | 2                    | 1.00         |
| ⊞ Instructional Staff                         | 30                   | 14.63        |
| ⊞ Paraprofessional/Aide Staff                 | 5                    | 4.05         |
| ⊡ Administrative Staff                        | 4                    | 4.00         |
| Noninstructional Staff                        | 15                   | 11.45        |

#### Importance of Educator Effectiveness Summary Report

- The new Educator Effectiveness Summary report provides a summary of the Educator Effectiveness labels reported, as well as drill-down details to ensure reporting accuracy
- It is critical that this report is utilized to ensure the following:
  - Individuals who are in instructional roles are reported with appropriate assignment codes and labels
    - This will also support the REP/TSDL alignment
  - Optional ratings are attached to appropriate records

# **Educator Effectiveness Appeals**

- Every Fall Submission Window (9/1-12/1)
- Ratings that were submitted inaccurately may be appealed and submitted within the REP
  - This is not a time to debate the correctly submitted rating
- If a rating was not submitted in the original EOY submission, one cannot be added
- Assignment codes may not be changed
- Original submitting district must submit the appealed rating

# **Updating an EE Rating Appeal**

- Login to REP
- Select Personnel Search
- Enter employee information
- Click on the "Details" button next to your employee

In the main menu select the Personnel Search option:

# Welcome to the Registry of Educational Personnel No Entity Selected Set/Change Entity: Ge to Nonpublic School Personnel Report Data Submission To submit and update personnel data, select from the following functions: Online Single Submission Bulk Upload File Submission

- Bulk File Submission Status
- Personnel Submitted

#### Personnel Search

To search for a PIC or to require new PIC, select the following function:

Personnel Search

| << Pievious | Go To Page 1 of 1 [GO] |            |                |               |        |                 |               | Next >>                   |
|-------------|------------------------|------------|----------------|---------------|--------|-----------------|---------------|---------------------------|
|             |                        | ABCDEFO    | GHIJKL         | MNOPQ         | RSTUN  | / W X Y Z       | (ALL)         |                           |
| PIC         | Last Name              | First Name | Middle<br>Name | Date of Birth | Gender | SSN             | Credential(s) | Educator<br>Effectiveness |
| 1235        | SMITH                  | JOHN       |                | 1/1/1950      | М      | xxx-xx-<br>xxxx | AA-HUJ132541  | Details                   |
| << Previous |                        |            |                | Page 1 of 1   |        |                 |               | Next >>                   |

# **Submitting Appeals**

After you save the appealed ratings, you will see the updates reflected in the data.

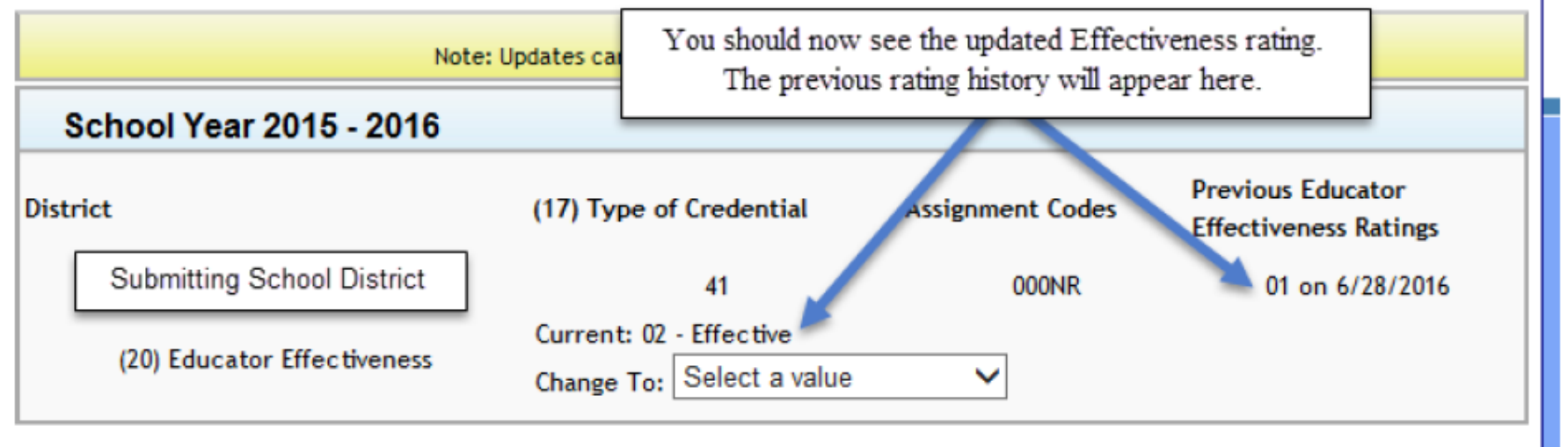

Review the changes to ensure all appealed ratings were accurately submitted. If you have additional employees to submit effectiveness appeals for, click the "Back" button to return to the Personnel Search menu.

# Why Can't My Teacher See Their Ratings in MOECS?

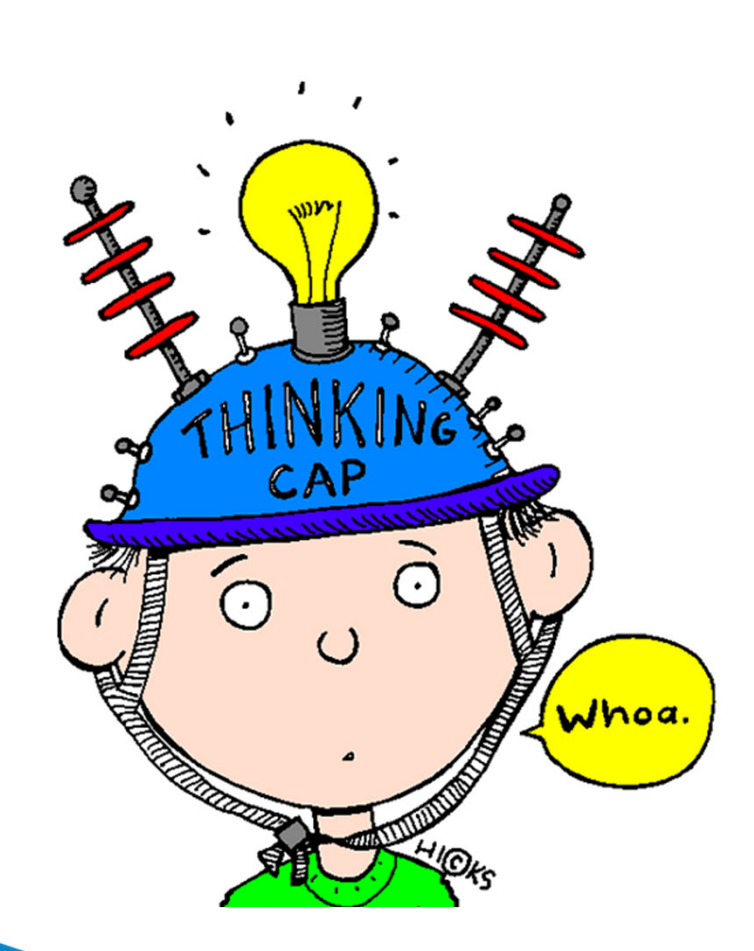

- Have the teacher verify their MOECS account displays the same PIC number you have submitted in REP
  - If the PIC number is not the same, contact CEPI
- Verify the assignment code they were submitted with
  - Only credentialed assignments that require EE ratings for certificate advancement will see their ratings in MOECS

### **Questions?**

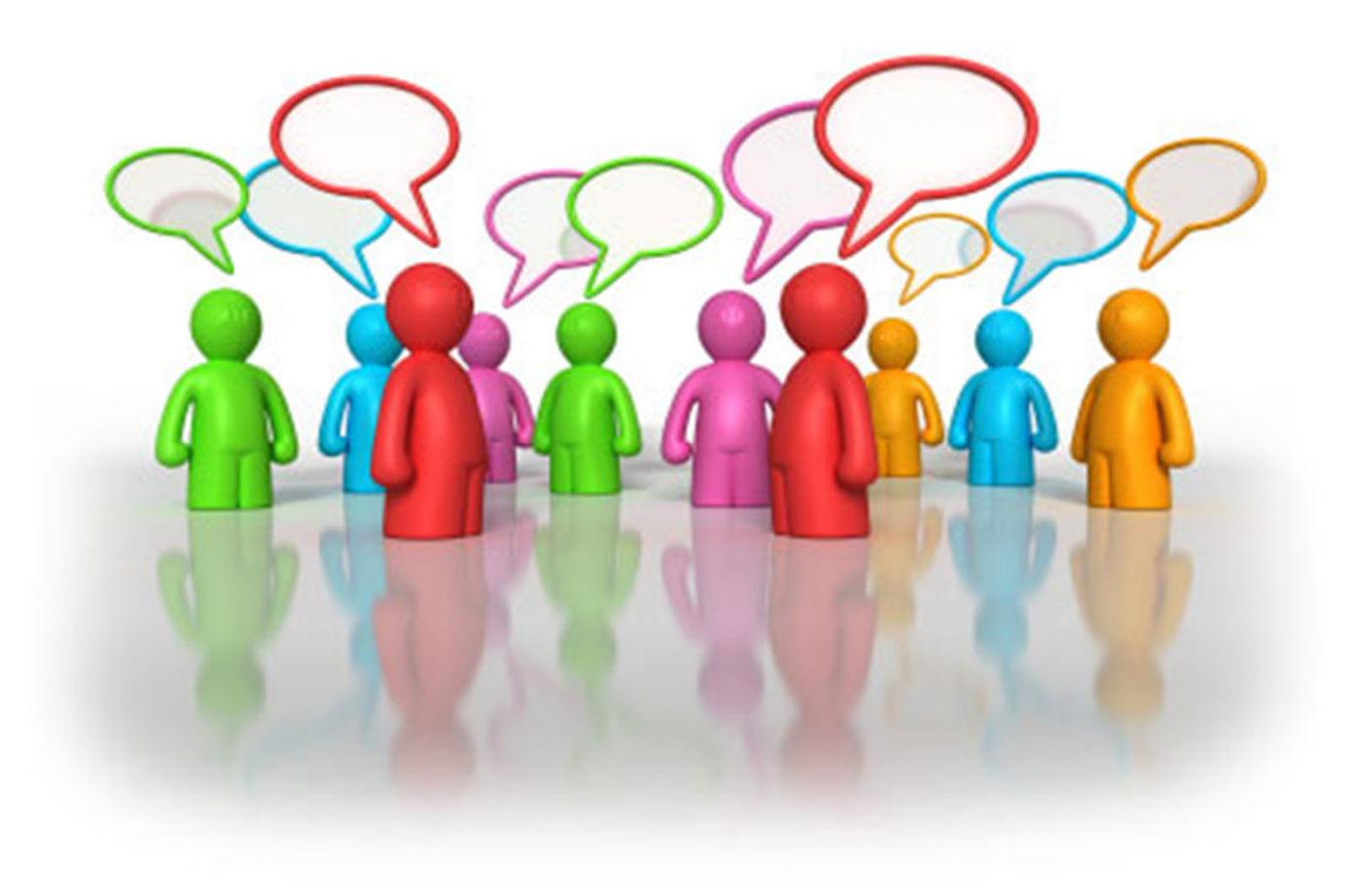

#### Data Quality: What is it?

- Throughout the collection CEPI performs an analysis of your submitted data looking for <u>possible</u> errors
- These are predetermined checks we run on districts data
- Three Data Quality iterations: Pre, Mid and Post
  - Pre-Collection: Prior collection data are analyzed and communicated to correct the same issues in the current collection, if needed.
  - Mid-Collection: Current collection data are analyzed and communicated to correct any issues within the current collection, if needed.
  - Post-Collection: Current collection data are analyzed and communicated after the current collection closes.

#### • Snapshots are taken of submitted district data

- This means if districts have not submitted any data, we have nothing to look at
- The <u>possible</u> errors are sent to authorized users and Lead Admins

# If your data are correct, no action is necessary

- Data quality checks are NOT errors
  - The REP system takes care of those
- Data quality checks are <u>possible</u> errors
  - This means we cannot tell you with certainty whether it is an error or not
- If you find the data quality checks have identified accurate data, you do NOT need to make any data corrections

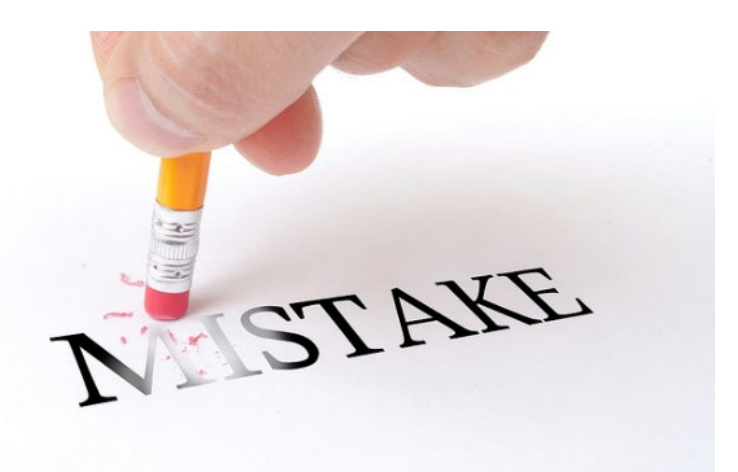

#### Sample DQ Message

Data Quality Concern: 2020 Fall REP Post-Collection Email A2

CEPI To

← Reply ← Reply All → Forward Thu 12/3/2020 5:02 PM

Subject: CEPI Data Quality Alert: Fall 2020 REP Post-Collection\*

#### Entity: Bay City Academy (09903)

Purpose: CEPI analysts have discovered anomalies in your Fall 2020 REP collection. Inaccurate data may adversely affect state and federal reporting, as well as reports available to the public, students, parents and policymakers. Inaccurate data may result in your entity being identified as out of compliance and could result in funding penalties.

Action: Please review the following issue(s) and check your submission for each of the concerns listed. Any corrections must be completed and certified by 4 p.m., EST, Tuesday December 15, 2020.

- If your data are correct, no action is necessary.
- If data are incorrect, please submit a request to reopen your collection. Reopen request instructions are at <a href="https://www.michigan.gov/documents/cepi/Instructions\_for\_Reopening\_the\_REP\_657842\_7.pdf">https://www.michigan.gov/documents/cepi/Instructions\_for\_Reopening\_the\_REP\_657842\_7.pdf</a>

DQRP2002 No Superintendent Reported

Users Contacted: REP Authorized Users and Lead Administrators

Your REP and EEM users are listed at the end of this email.

Questions: Contact CEPI customer support (cepi@michigan.gov) by replying to this email.

Thank you, CEPI

#### Sample DQ Message

#### DATA SNAPSHOT DETAILS

December 2, 2020 at approximately 6 a.m.

Data submitted after this date and time will not be reflected in the results below.

DQRP2002: No Superintendent Reported

PROBLEM: Your district did not report a staff member with a title of "Superintendent" in Field 10: School Assignment Data. The Superintendent is indicated by reporting the Administrator Assignment Code Title and Function of 70x00: Chief Administrative Officer of District/ISD.

IMPACT: This is a possible indication of an incomplete submission. Incorrect data will impact state and federal reporting.

RESOLUTION: Please review your submission and make sure that the lead administrator has been reported with the Superintendent title and function. If your district utilizes a Title other than Superintendent for your Lead Administrator, please update the codes to reflect 70x00, you may continue to utilize other titles locally.

#### AUTHORIZED USERS

Your district's REP users are:

the figure is a set of the set

Your district's EEM users are:

49

### **Questions?**

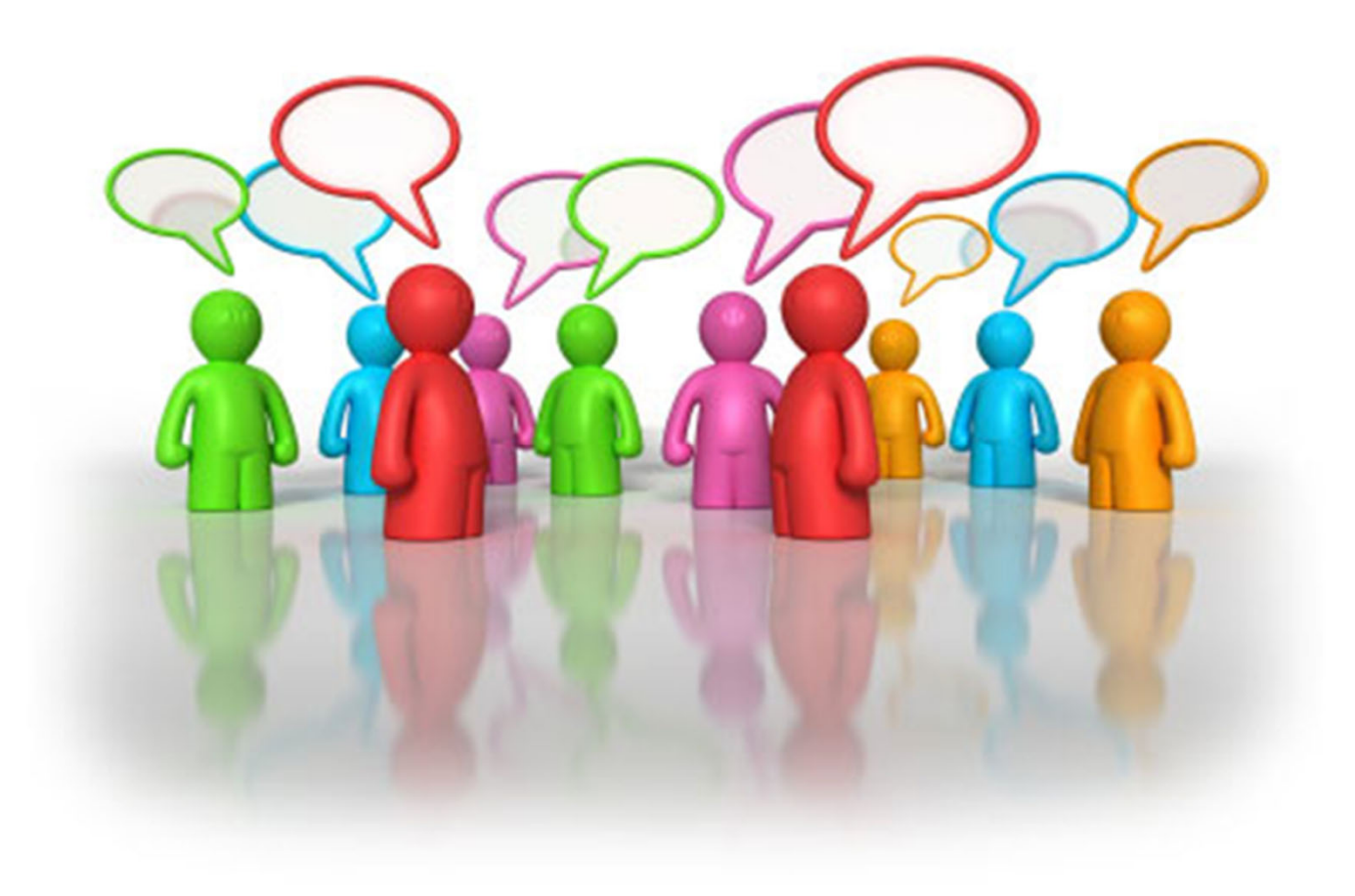

# **REP System Reports**

- Allow authorized users to review data for current and previous submissions
- Reports are available in PDF, Excel and View Direct format
- Reports can be saved locally or printed for historical reference
- Review of reports can help catch reporting issues prior to the final deadline
  - And, prior to the data display in publicly consumed reports
- Data quality checks can be validated

#### Reports

To view a report or download personnel data, select from the following options:

- · Complete Summary by District
- · Download REP Data File
- · Employee Listing by District
- · REP Submission Reports

# **Download REP Data File**

- When to use:
  - Review of entire data submission
  - Questions on historical EE submissions
  - Review DQ messages
  - Ensure complete submission
  - When you just love data, and want more
- What it has:
  - All submitted data fields (except SSN)
  - Available for every REP submission historically
- How to use:
  - Downloads in XML format
  - Easily converts to Excel table
    - See the REP Report User Guide

#### **REP Submission Reports**

| Submission Cycle:               | EOY 2020 V                                                |  |
|---------------------------------|-----------------------------------------------------------|--|
| District or<br>School/Facility: | Haslett Public Schools                                    |  |
| Reports:                        | Please Select A Report                                    |  |
|                                 | Assignment Code Comparison                                |  |
| Format:                         | Assignment Code Summary                                   |  |
| Report Description:             | Detailed Assignment Code Summary                          |  |
|                                 | Educator Effectiveness Summary                            |  |
|                                 | Exiting, Current and New Staff Report                     |  |
|                                 | FTE by Accounting/Function Code                           |  |
|                                 | FTE by Accounting/Function Code Comparison                |  |
|                                 | Overall Summary of Data Submission                        |  |
|                                 | Pending Status Report                                     |  |
|                                 | Personnel Assigned to School/Facility in Another District |  |
|                                 | Personnel Headcount by School/Facility Within District    |  |
|                                 | Position Status Report                                    |  |
|                                 | Professional Development Days                             |  |
| CEPI Home   Main Menu           | Validation Detail                                         |  |
| Sta                             |                                                           |  |

| Detailed Assignment Code Summary              | FA                   | LL 2017      |
|-----------------------------------------------|----------------------|--------------|
| Haslett Public Schools (33060)                | Total<br>Assignments | Total<br>FTE |
| Central Administrative Unit (00000)           | 286                  | 56.90        |
| ⊞ Haslett High School (06207)                 | 104                  | 72.63        |
| ⊟ Haslett Middle School (01604)               | 92                   | 64.41        |
| General Education Core Academic Subject Areas | 42                   | 30.60        |
| ⊞ 000BA - English                             | 7                    | 5.00         |
| ⊞ 000BX - Language Arts                       | 2                    | 1.40         |
| ⊞ 000DA - Biology                             | 1                    | 0.80         |
| 000DI - Integrated Science                    | 1                    | 0.80         |
| 000DX - Science                               | 6                    | 5.00         |
| 000EX - Mathematics                           | 7                    | 6.00         |
| 000FA - French                                | 1                    | 0.60         |
| ⊞ 000FF - Spanish                             | 2                    | 0.80         |
| 000JX - Music Education                       | 4                    | 2.40         |
| ⊞ 000LX - Visual Art                          | 2                    | 0.60         |
| ⊞ 000RX - Social Studies                      | 9                    | 7.20         |
|                                               | 3                    | 2.60         |
| ⊞ Instructional Staff                         | 24                   | 9.40         |
| ⊞ Paraprofessional/Aide Staff                 | 10                   | 9.31         |
| ⊞ Administrative Staff                        | 2                    | 2.00         |
| Moninstructional Staff                        | 11                   | 10.50        |
| Michigan Virtual School (02929)               | 56                   | 8.40         |
| Murphy Elementary School (01530)              | 50                   | 40.50        |

#### **Teacher Credential Verification**

- Available within MSDS- Audit FTE menu
- Report released mid-January based on Fall REP data
- Assignment Code and Assignment Code Description
- Determine appropriate placement and ensure no audit findings

|                                      | Center for Educational Performance and Information - Michigan Student Data System   |     |           |            |                      |              |                        |             |                                                |                                                           |                                                                                     |            |                    |
|--------------------------------------|-------------------------------------------------------------------------------------|-----|-----------|------------|----------------------|--------------|------------------------|-------------|------------------------------------------------|-----------------------------------------------------------|-------------------------------------------------------------------------------------|------------|--------------------|
|                                      | Teacher Credential Verification Report                                              |     |           |            |                      |              |                        |             |                                                |                                                           |                                                                                     |            |                    |
| Collection: REP FALL 2018 Collection |                                                                                     |     |           |            |                      |              |                        |             |                                                |                                                           |                                                                                     |            |                    |
|                                      | Entity: Haslett Public Schools (33060)                                              |     |           |            |                      |              |                        |             |                                                |                                                           |                                                                                     |            |                    |
|                                      | Description: List of teachers and reported credentials from the Fall REP Collection |     |           |            |                      |              |                        |             |                                                |                                                           |                                                                                     |            |                    |
| Building<br>Code                     | Building Name                                                                       | PIC | Last Name | First Name | Valid<br>Credential? | Date Of Hire | Date Of<br>Termination | On<br>Leave | Assignm<br>ent Code                            | Certificate<br>Type                                       | Program                                                                             | Issue Date | Expiration<br>Date |
| 01530                                | Murphy Elementary<br>School                                                         |     |           |            | Y                    | 08/23/2016   |                        | No          | 000ZG- K-<br>8 Self<br>Containted<br>Classroom | Standard<br>Teaching<br>Certificate                       | Elementary K-5<br>all subjects (K-8<br>All Subjects Self<br>Contained<br>Classroom) | 06/14/2016 | 06/30/2022         |
| 01530                                | Murphy Elementary<br>School                                                         |     |           |            | Y                    | 08/26/2008   |                        | No          | 000AX-<br>Communica<br>tion Arts               | Professional<br>Teaching<br>Certificate (Has<br>Standard) | Elementary K-5<br>all subjects (K-8<br>All Subjects Self<br>Contained<br>Classroom) | 06/05/2014 | 06/30/2019         |

### **MI School Data**

- SoM's official public portal for education data to help citizens, educators and public policy makers
- Offers multiple levels and views for statewide, ISD, district, school and college level information
- Data are presented in graphs, charts, trend lines and downloadable spreadsheets
- Includes STAFFING data
  - K-12<sup>th</sup> Grade  $\rightarrow$  Staffing Information
    - Staffing Count
    - Educator Effectiveness
    - Index Scores

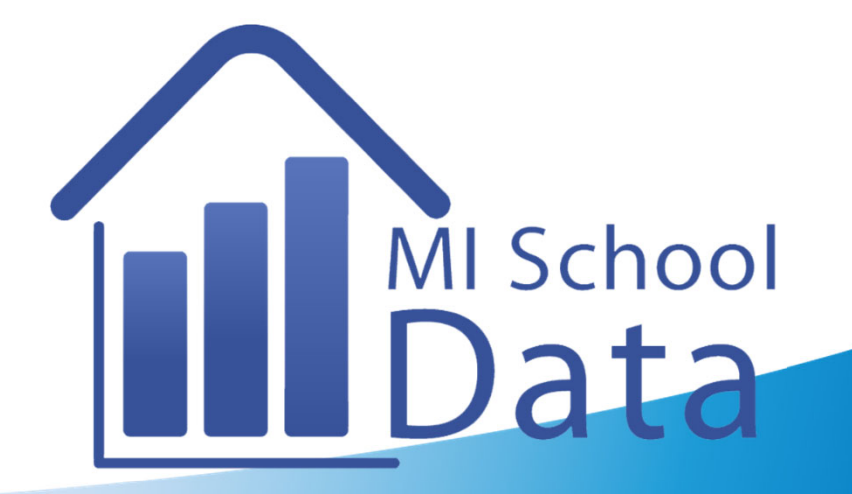

K-12 Grade > Staffing > Staffing Count

#### Staffing Count

About this Report

| Location and Report Settings                                   |                                    |                              |                                   |                                                 |                    |
|----------------------------------------------------------------|------------------------------------|------------------------------|-----------------------------------|-------------------------------------------------|--------------------|
| Select Locations<br>Find and select locations to view reports: | Reset to Statewide                 | School Year<br>2020-21       | •                                 | Count Type<br>Headcount                         | •                  |
| School, District, ISD name or code                             |                                    | Staffing Group               |                                   | Report Category                                 |                    |
|                                                                | Q                                  | All (by category)            | •                                 | All Staff                                       | •                  |
| ISD<br>Ingham ISD (33)                                         | ISD = Intermediate School District |                              | Update                            | Report                                          |                    |
| District                                                       |                                    | Location and setting changes | will be reflected i<br>Update Rep | in the report charts and tables<br>port button. | after clicking the |
| Haslett Public Schools (33060)                                 | •                                  |                              |                                   |                                                 |                    |
| School                                                         |                                    |                              |                                   |                                                 |                    |
| Haslett High School (06207)                                    | •                                  |                              |                                   |                                                 |                    |
| Compare                                                        |                                    |                              |                                   |                                                 |                    |

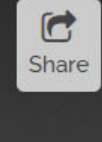

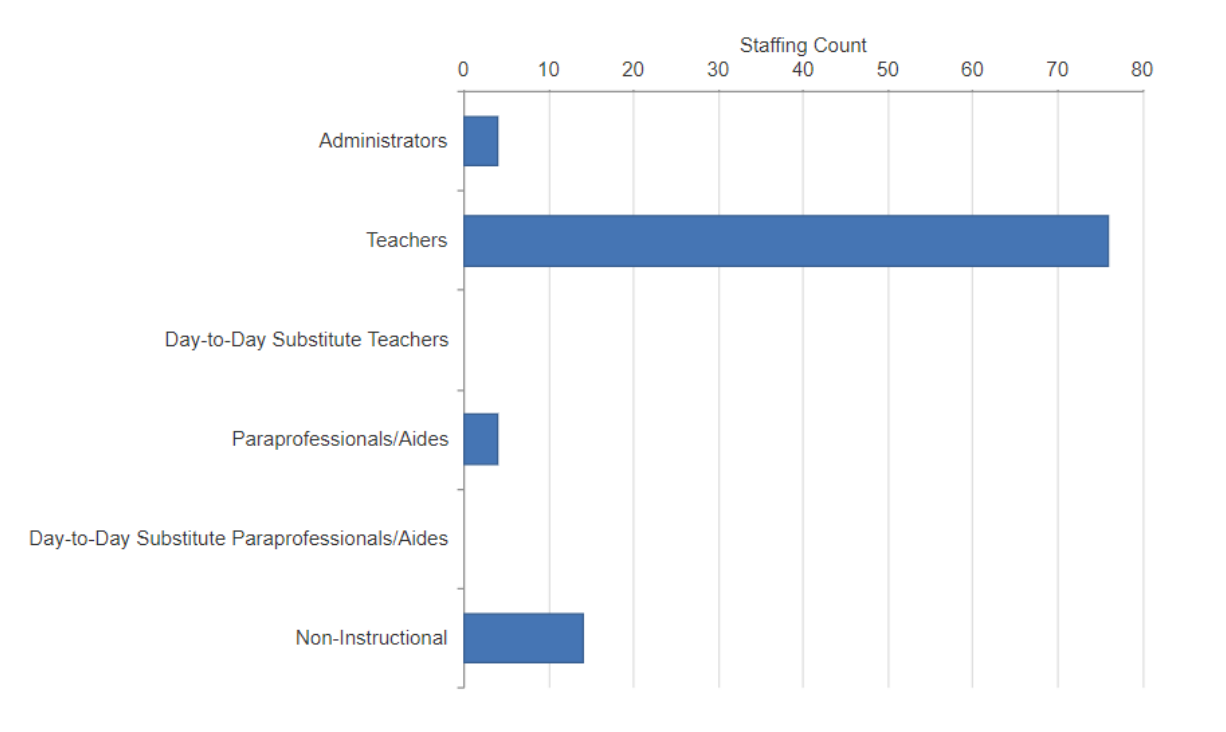

|                             | i i i         |                                                  |                   |                                 |                    |
|-----------------------------|---------------|--------------------------------------------------|-------------------|---------------------------------|--------------------|
| Location 🔷                  | School Year 🧅 | Staffing Group 🗢                                 | Report Category 🗢 | Staffing Count<br>(Headcount) 🔷 | Percent of Total 🗢 |
| Haslett High School (06207) | 2020-21       | All Staff                                        | All Staff         | 98                              | 100.0%             |
| Haslett High School (06207) | 2020-21       | Administrators                                   | All Staff         | 4                               | 4.1%               |
| Haslett High School (06207) | 2020-21       | Teachers                                         | All Staff         | 76                              | 77.6%              |
| Haslett High School (06207) | 2020-21       | Day-to-Day Substitute Teachers                   | All Staff         | 0                               | 0.0%               |
| Haslett High School (06207) | 2020-21       | Paraprofessionals/Aides                          | All Staff         | 4                               | 4.1%               |
| Haslett High School (06207) | 2020-21       | Day-to-Day Substitute<br>Paraprofessionals/Aides | All Staff         | 0                               | 0.0%               |
| Haslett High School (06207) | 2020-21       | Non-Instructional                                | All Staff         | 14                              | 14.3%              |

#### Report: 2020-21 Headcount All (total) Highest Education Level

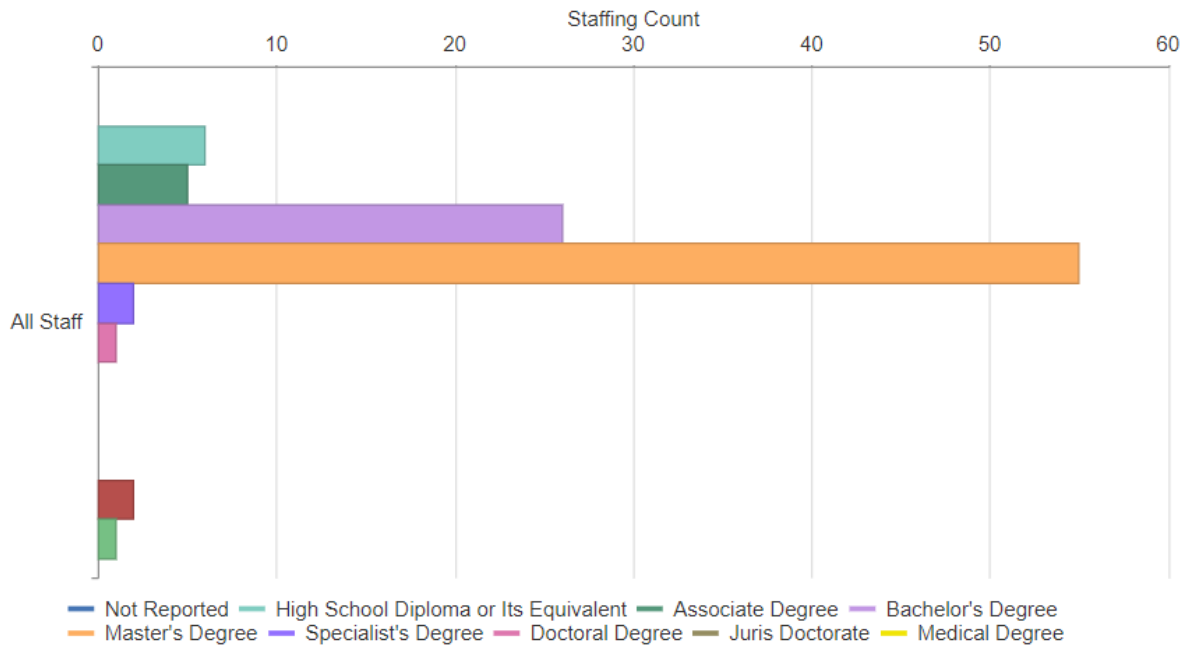

| <ul> <li>Other License, Credential, or Professional Degree</li> </ul> | <ul> <li>Obtained Paraprofessional Quality Standard — None</li> </ul> |
|-----------------------------------------------------------------------|-----------------------------------------------------------------------|
|-----------------------------------------------------------------------|-----------------------------------------------------------------------|

| Location 🔷                  | School Year 🤤 | Staffing Group 🔷 | Report Category 🧅                                | Staffing Count<br>(Headcount) 🔷 | Percent of Total |
|-----------------------------|---------------|------------------|--------------------------------------------------|---------------------------------|------------------|
| Haslett High School (06207) | 2020-21       | All Staff        | All Staff                                        | 98                              | 100.0%           |
| Haslett High School (06207) | 2020-21       | All Staff        | Master's Degree                                  | 55                              | 56.1%            |
| Haslett High School (06207) | 2020-21       | All Staff        | Bachelor's Degree                                | 26                              | 26.5%            |
| Haslett High School (06207) | 2020-21       | All Staff        | High School Diploma or<br>Its Equivalent         | 6                               | 6.1%             |
| Haslett High School (06207) | 2020-21       | All Staff        | Associate Degree                                 | 5                               | 5.1%             |
| Haslett High School (06207) | 2020-21       | All Staff        | Specialist's Degree                              | 2                               | 2.0%             |
| Haslett High School (06207) | 2020-21       | All Staff        | Obtained<br>Paraprofessional Quality<br>Standard | 2                               | 2.0%             |
| Haslett High School (06207) | 2020-21       | All Staff        | Doctoral Degree                                  | 1                               | 1.0%             |
| Haslett High School (06207) | 2020-21       | All Staff        | None                                             | 1                               | 1.0%             |

#### Educator Effectiveness

#### About this Report

| Select Locations Reset to Statewide   Find and select locations to view reports:     School, District, ISD name or code     ISD   ISD   IsD   IsD   IsD   IsD   IsD   IsD   IsD   IsD   IsD   IsD   IsD   IsD   IsD   IsD   IsD   IsD   IsD   IsD   Istrict   Haslett Public Schools (33060)                                                                                                    | Location and Report Settings                                   |                                    |                                                | ▼                                                  |
|----------------------------------------------------------------------------------------------------|----------------------------------------------------------------|------------------------------------|------------------------------------------------|----------------------------------------------------|
| School, District, ISD name or code     Q     ISD     ISD        Ispan ISD (33)     District     Haslett Public Schools (33060)     Image: School (33060)     Image: School (33060)                                                                                                    | Select Locations<br>Find and select locations to view reports: | Reset to Statewide                 | School Year<br>2019-20 💌                       | Staff Group<br>Teachers                            |
| ISD ISD = Intermediate School District   Ingham ISD (33) Image: Comparison of the comparison of the compariso | School, District, ISD name or code                             |                                    | Update                                         | Report                                             |
| ISD     ISD = Intermediate School District       Ingham ISD (33)     Implement       District     Implement       Haslett Public Schools (33060)     Implement                                                                                                    |                                                                | Q                                  | Location and setting changes will be reflected | in the report charts and tables after clicking the |
| Ingham ISD (33)         District         Haslett Public Schools (33060)                                                                                                    | ISD                                                            | ISD = Intermediate School District | Update Re                                      | port button.                                       |
| District<br>Haslett Public Schools (33060)                                                                                                    | Ingham ISD (33)                                                | •                                  |                                                |                                                    |
| Haslett Public Schools (33060)                                                                                                    | District                                                       |                                    |                                                |                                                    |
|                                                                                                    | Haslett Public Schools (33060)                                 | •                                  |                                                |                                                    |
| School                                                                                                    | School                                                         |                                    |                                                |                                                    |
| All Schools in District                                                                                                    | All Schools in District                                        | •                                  | 1                                              |                                                    |

#### **Teacher Effectiveness**

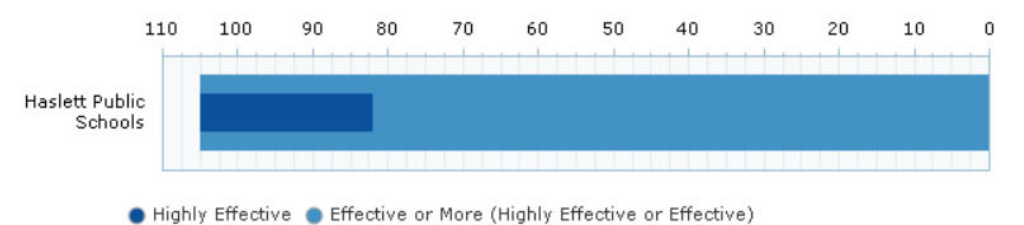

🔴 Minimally Effective or Less (Minimally Effective or Ineffective) 🔴 Ineffective

During the 2019-20 school year, many educators were not evaluated due to COVID-19. Please see the About This Report for more information.

Share

| Location                  | School<br>Year | Highly<br>Effective | Highly Effective<br>(Percent) | Effective | Effective (Percent) | Minimally Effective | Minimally Effective<br>(Percent) | Ineffective | Ineffective<br>(Percent) | Total |
|---------------------------|----------------|---------------------|-------------------------------|-----------|---------------------|---------------------|----------------------------------|-------------|--------------------------|-------|
| Haslett Public<br>Schools | 2019-20        | 23                  | 9%                            | 82        | 33%                 | 0                   | 0%                               | 0           | 0%                       | 247   |

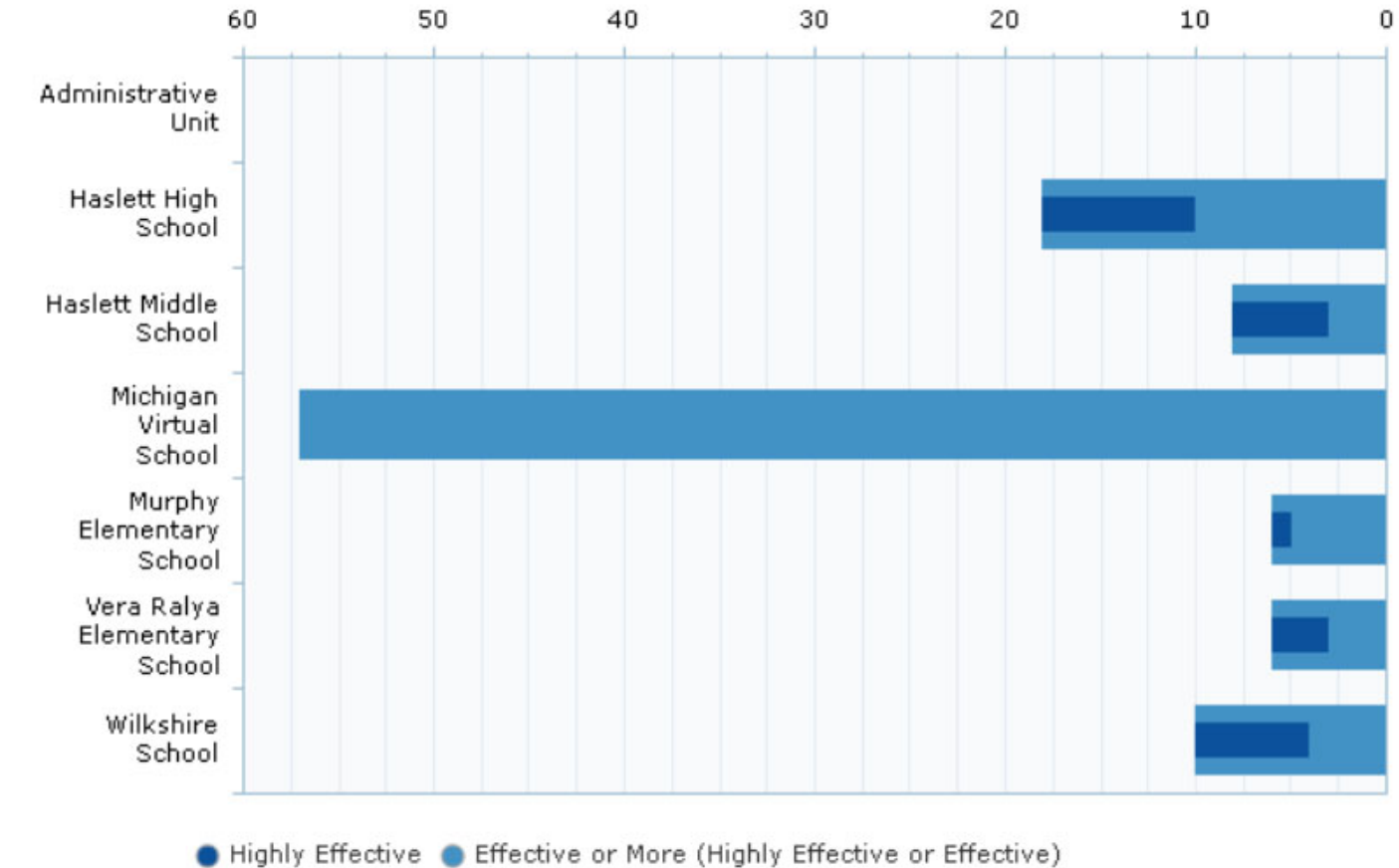

#### Teacher Effectiveness by School

● Minimally Effective or Less (Minimally Effective or Ineffective) ● Ineffective

#### Parent Dashboard for School Transparency

#### Haslett Middle School: Overview

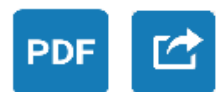

| Overview                              |   | Learn more about Haslett N           | Middle School                                  |                                          |                       |
|---------------------------------------|---|--------------------------------------|------------------------------------------------|------------------------------------------|-----------------------|
| School Services & Offerings           |   | Visit the school's website for       | or even more facts and details.                |                                          |                       |
| Student Data                          | ~ | Grades:<br>6-8                       | District:<br>Haslett Public Schools            | Ra Ra Ra Ra Ra Ra Ra Ra Ra Ra Ra Ra Ra R | Haslett               |
| Staff Data                            | ^ | School Type:<br>Traditional          | Head of School: ?<br>Diane Newman              |                                          |                       |
| Ratio of Students to                  |   | Students:                            | Superintendent Name:                           | an View Map Detail rand Roy              |                       |
| Instructional Staff                   |   | 020                                  | Steven Cook                                    | Address:<br>Haslett Middle School        | Phone:                |
| Ratio of Students to<br>Support Staff |   | School<br>Services & Offerings       | School Website                                 | 1535 Franklin St<br>Haslett MI 48840     | <u>(517) 339-8233</u> |
| Teacher Years Of<br>Experience        |   |                                      |                                                |                                          |                       |
| Teacher Retention                     |   | Overview of Key Performan            | ce Indicators                                  |                                          |                       |
| Qualified Teaching Staff              |   | Describes the school performance are | as that are most critical for parents to under | stand.                                   |                       |

Childrent Current

62

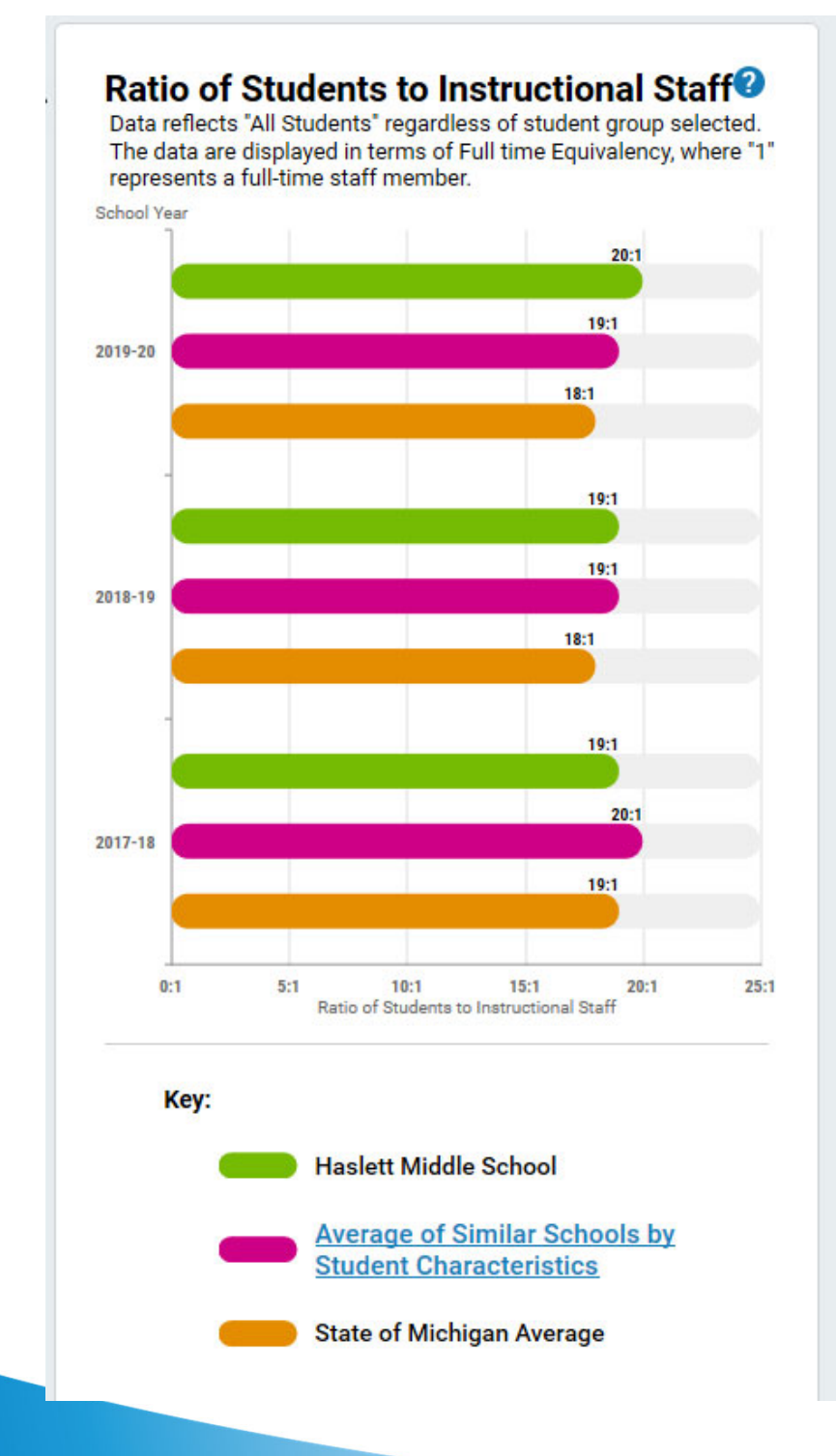

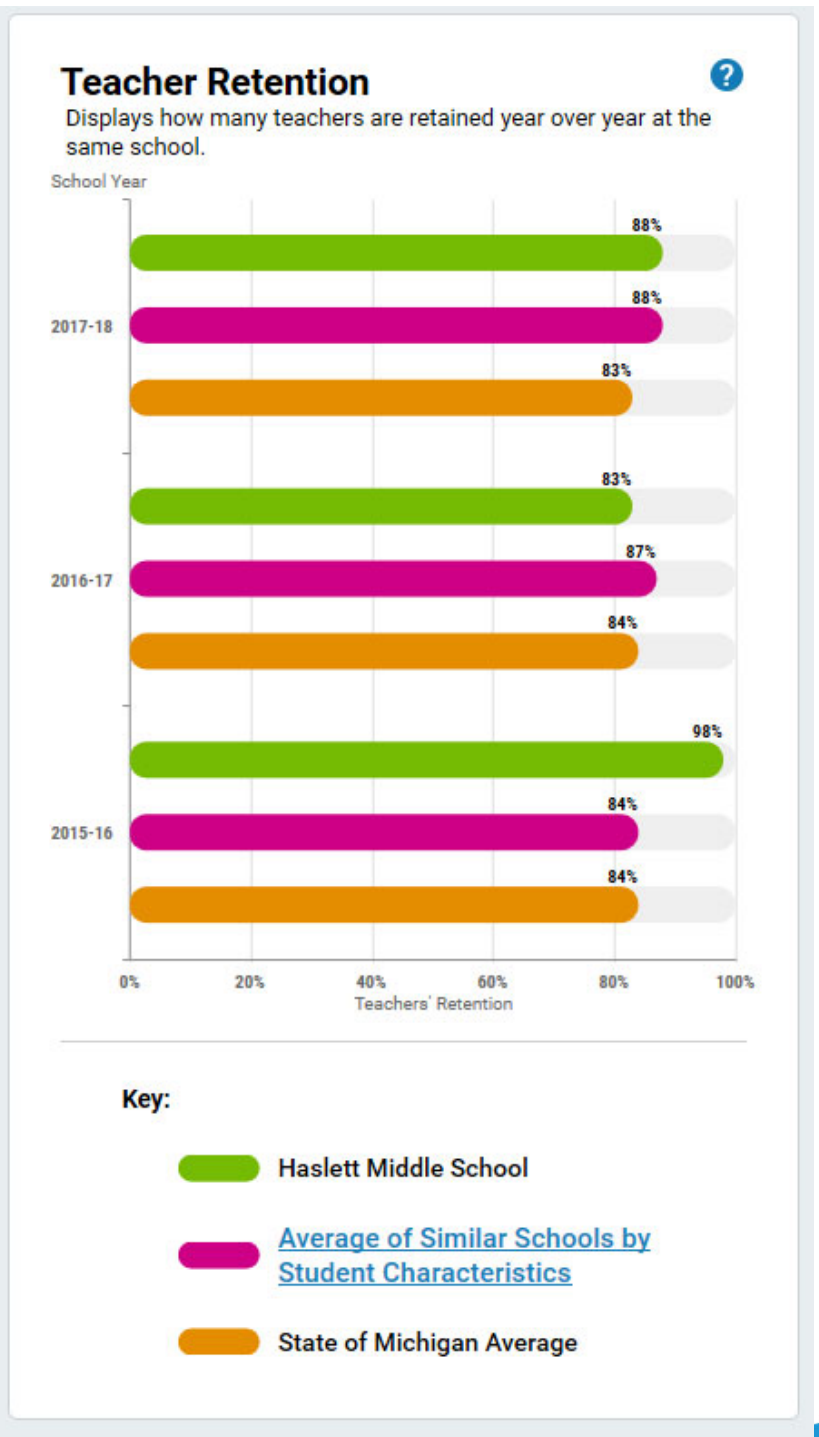

#### Qualified Teaching Staff

Percentage of teachers, by content area, who are certified to teach the assignment they are teaching.

#### Subject Area:

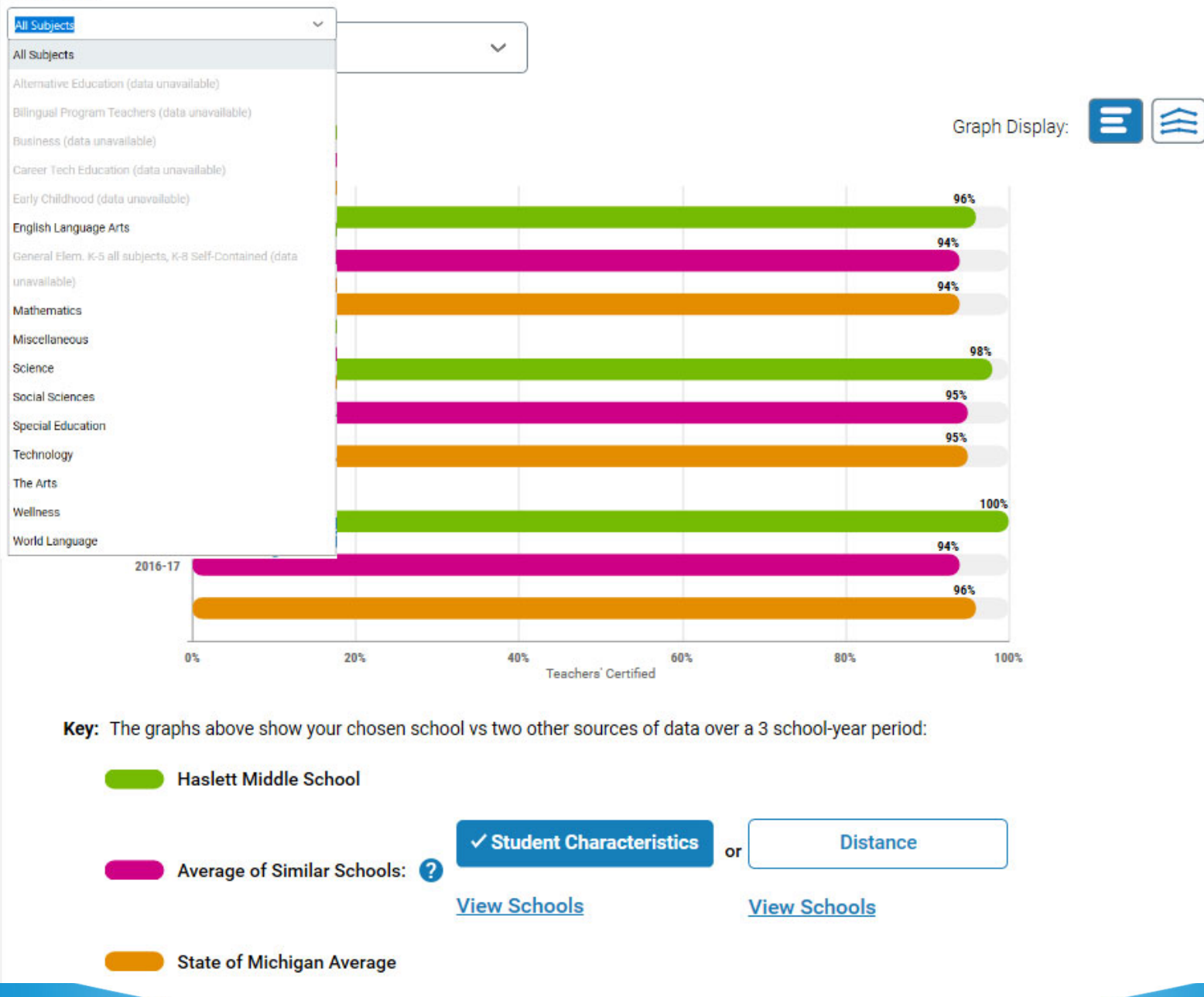

#### Similar Schools to Haslett Middle School by Student Characteristics

No content set

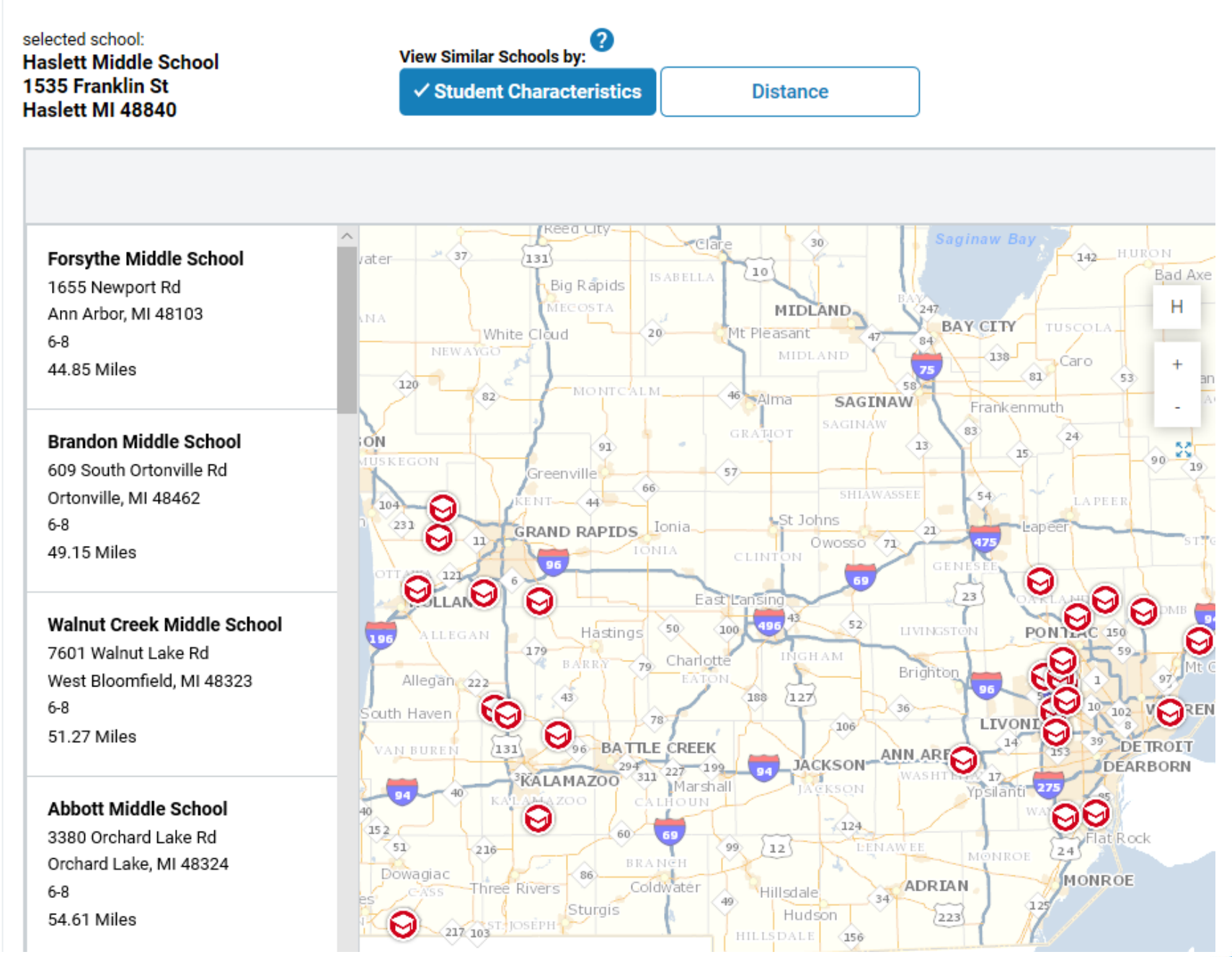

#### **School Overview**

School Year: 2018-19

Click inside the tiles below to see more information about each key performance indicator.

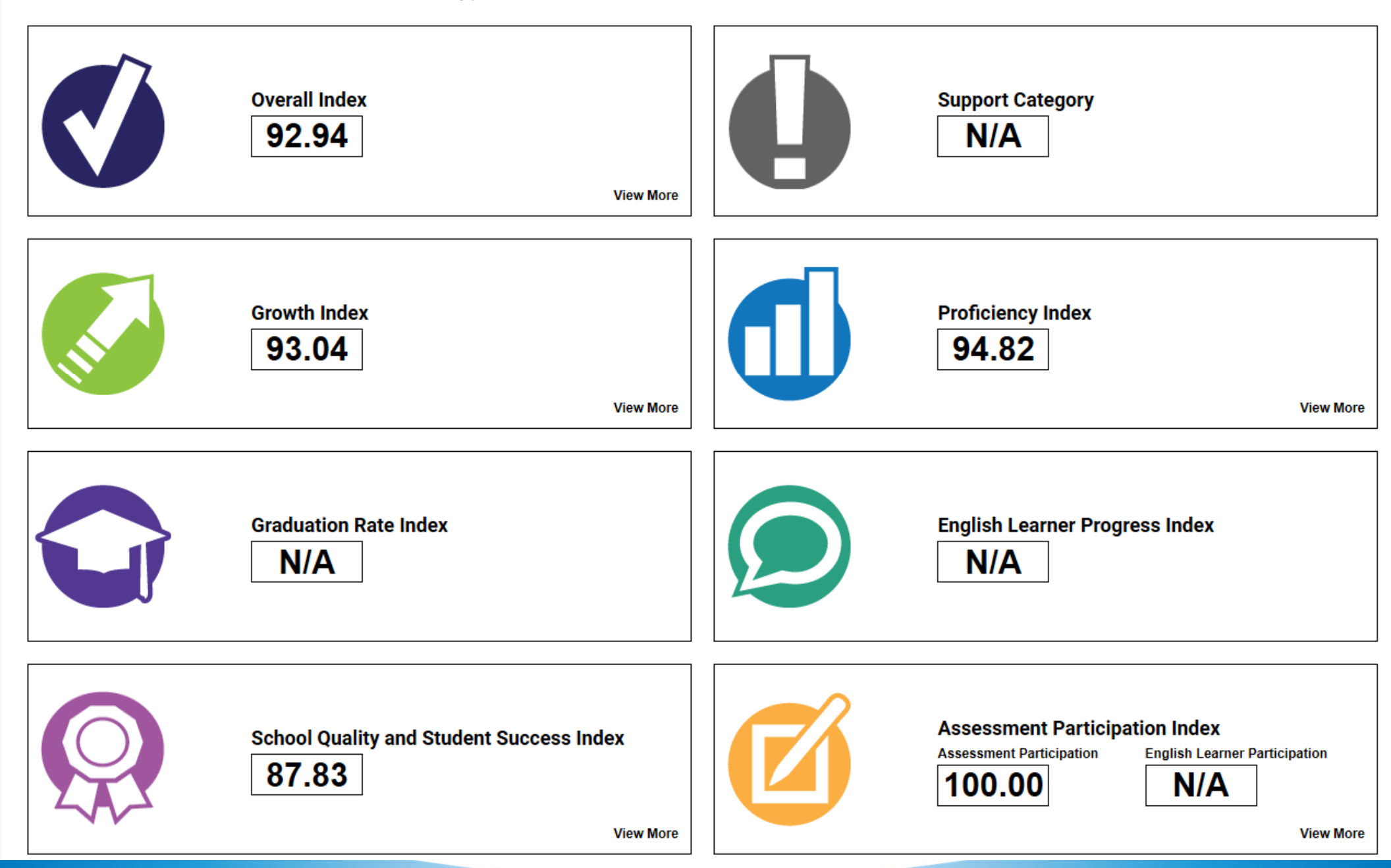

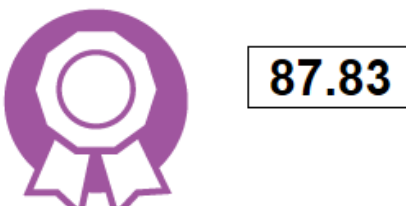

#### School Quality and Student Success Overview

The School Quality and Student Success component combines the results of up to five subcomponents: On-Track Attendance, Advanced Coursework, Postsecondary Enrollment, Access to Arts/Physical Education, Access to Librarian/Media Specialist.

#### Subcomponent Targets

On-Track Attendance K-8 Access to Arts/Physical Education K-8 Access to Librarian/Media Specialist 11/12 Advanced Coursework Postsecondary Enrollment 92.37% Students/Staff FTE: 145 Students/Staff FTE: 8,312.50 Successfully Completing: N/A Enrolled within 12 Months: N/A

| Combined                                                                                                    | mbined On-Track Attendance Access to Arts/Physical Education |             | Access to Librarian/Media Specialist |                     | Advanced Coursework |                        | Postsecondary Enrollment |                               |
|----------------------------------------------------------------------------------------------------|--------------------------------------------------------------|-------------|--------------------------------------|---------------------|---------------------|------------------------|--------------------------|-------------------------------|
| Student Group                                                                                                    | \$                                                           | #Students 🗢 |                                      | Arts/PE Staff FTE 🔷 | Students to Arts    | s/PE Staff FTE Ratio 🖨 | Acc                      | ess to Arts/PE % Target Met 🔷 |
| All Students                                                                                                    |                                                              | 608         |                                      | 3.60                |                     | 168.89                 |                          | 85.85                         |
| *Overall SQSS values are computed by weighting the % target met in each applicable subgroup with the SQSS subcomponent weight and then averaging applicable student group SQSS index values.<br>*** < 30 Students, data are displayed but not included in calculations. |                                                              |             |                                      |                     |                     |                        |                          |                               |

### More to Come!

- MICIP will include Staffing reports
- As the MI School Data portal continues to grow you will continue to see additional reports utilizing staffing data
- If you have suggestions for reports, contact CEPI
- If you have questions about reports already produced, contact CEPI

### Questions

- Robert Hovenkamp, Financial and Staffing Analyst
  - o <u>hovenkampr@michigan.gov</u>
- CEPI Customer Support
  - o <u>CEPI@michigan.gov</u>

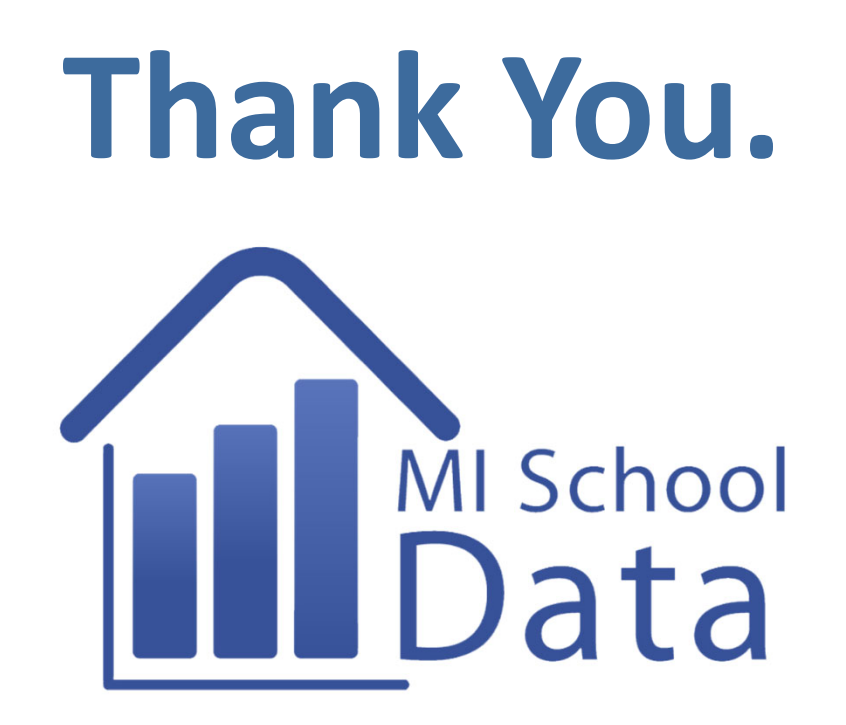

Education matters. Discover what's working in Michigan.

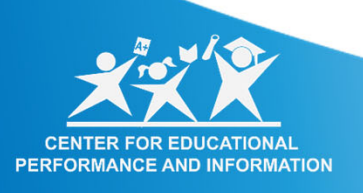

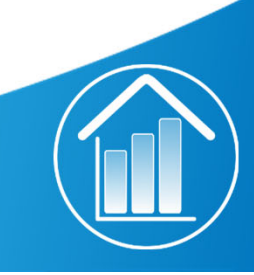